# Using ADP Mobile Solutions on Android and Smartphone Devices

MA\_22607

Job Aid

V04211422607ATD

© 2013-2014 ADP, Inc. Confidential and proprietary information, for internal purposes only. *Release Date July 2012; Revised April, 2014* 

### Table of Contents

| MA_22607                                                  | 1    |
|-----------------------------------------------------------|------|
| Table of Contents                                         | 2    |
| Introduction                                              | 1    |
| Using This Job Aid                                        | 1    |
| Contents                                                  | 1    |
| ADP Mobile Solutions on Android and Smartphone Devices    | 1    |
| How to Download the Native Android Application            | 2    |
| How to Download the Application on your Phone             | 2    |
| How to Download the Application from the Web              | 2    |
| Logging on ADP Mobile Solutions                           | 3    |
| How to Access ADP Mobile Solutions Using a Password       | 3    |
| Notes                                                     | 4    |
| How to Access ADP Mobile Solutions Using a PIN            | 5    |
| Using the ADP Mobile Solutions Springboard                | 7    |
| Forgot Your PIN Number                                    | 9    |
| Forgot Your Password                                      | .12  |
| Mobile.adp.com/security - ADP Mobile Security             | . 13 |
| Accessing and Changing ADP Mobile Solutions Settings      | 14   |
| How to Access ADP Mobile Solutions Setting Options        | 14   |
| How to View and Change Preferences                        | 14   |
| Changing Preferences – I Want to Save/Not Save my User ID | . 15 |
| Changing Preferences – I Want to Log On with a Password   | . 16 |
| Changing Preferences – I Want to Log On with a PIN        | 17   |
| How to View the Privacy Statement                         | . 19 |
| How to View the Terms of Use                              | . 19 |
| How to View System Requirements                           | 20   |
| How to View FAQs                                          | 20   |
| How to Access Help                                        | 21   |
| How to Submit Feedback                                    | 22   |
| Viewing Information Via ADP Mobile Solutions              | 23   |
| How to View a List of Pay Statements                      | 23   |
| How to View Pay Statement Details                         | 23   |
| How to Display Hourly and Salary Pay Rates                | 24   |
| How to View Tax Statements                                | 26   |
| How to View the Corporate Directory                       | 29   |

| How to View Company News and Events                      |    |
|----------------------------------------------------------|----|
| How to View Your Portal Message Center                   | 33 |
| Procedure                                                |    |
| How to View Active Retirement Savings Plans/Funds        | 35 |
| How to Display Vested Retirement Plan Balances by Source |    |
| How to View Retirement Plan Details                      | 37 |
| How to View Your Benefits Plans                          |    |
| Procedure                                                |    |
| How to View Your ADP Flexible Spending Accounts          | 40 |
| View FSA Accounts                                        | 40 |
| Flexible Spending Account Details Screen                 | 41 |
| View FSA Cards                                           | 42 |
| ALINE Card (PayCard)                                     | 44 |
| How to Enroll for an ALINE Card                          | 44 |
| User Accesses ALINE Card Before Enrollment is Complete   |    |
| User Is Not Eligible for ALINE Card                      |    |
| How to Activate the ALINE Card                           | 49 |
| How to Request Direct Deposit Information                | 50 |
| How to View Direct Deposit Information                   | 52 |
| ALINE Activity Search                                    | 53 |
| View ATM Locations                                       | 54 |
| Employee Calendar                                        | 55 |
| Description                                              | 55 |
| Procedure: How to View Events in the Employee Calendar   | 56 |
| Working with Your Time Sheet                             | 58 |
| Description                                              |    |
| GPS Geo-Location Feature                                 | 58 |
| Clock Format                                             | 58 |
| How to Clock In or Clock Out                             | 58 |
| How to View a Time Sheet                                 | 61 |
| How to Enter Time on the Time Sheet                      | 62 |
| How to Change Time on the Time Sheet                     | 64 |
| How to Delete an Entry on the Time Sheet                 | 66 |
| How to Approve Your Time Sheet                           | 69 |
| How to View Timecard Exceptions                          | 70 |
| How to Notify Your Manager of Late Arrival               | 72 |
| How to Notify Your Manager of an Absence                 | 74 |
|                                                          |    |

| Manager Tasks                                                                    |
|----------------------------------------------------------------------------------|
| My Team76                                                                        |
| My Team – Team Tab76                                                             |
| My Team – Tasks Tab76                                                            |
| How to View and Approve a Time Sheet77                                           |
| How to View and Correct Exceptions80                                             |
| Paid Time Off (PTO)83                                                            |
| Paid Time Off (PTO) for Enterprise eTIME84                                       |
| How to View Your PTO Balances84                                                  |
| How to View Time Off Requests                                                    |
| How to Request Time Off                                                          |
| Paid Time Off (PTO) for ezLaborManager92                                         |
| How to View Your PTO Balances92                                                  |
| Balances Functionality                                                           |
| How to View Time Off Requests95                                                  |
| How to Request Time Off                                                          |
| How to /Update Cancel a Request for Time Off102                                  |
| How to Accept/Cancel Partially Approved Time Off Requests                        |
| Procedure105                                                                     |
| How to Approve a Time Off Request (Enterprise eTIME and ezLaborManager)          |
| How to Partially Approve a Time Off Request108                                   |
| Paid Time Off (PTO) for AutoPay111                                               |
| How to View Your PTO Balances111                                                 |
| How to Approve a Time Off Request (Time Off in ADP Workforce Now V5.1 or Higher) |

### Introduction

#### **Using This Job Aid**

This job aid contains the procedures you need to support the ADP Mobile Solutions client administrators and client employees who use the ADP Mobile Solutions application.

#### Contents

Use this job aid to assist client administrators to perform the following end-user tasks and to support their employees as they perform these tasks in ADP Mobile Solutions.

### **ADP Mobile Solutions on Android and Smartphone Devices**

ADP Mobile Solution is available through both a:

- Web-based application (Smartphone devices)
- Native application (Android devices)

### How to Download the Native Android Application

#### How to Download the Application on your Phone

To download the ADP Mobile Solutions native Android application, on your device:

- 1. Access Google Play.
- 2. Search for **ADP Mobile Solutions**.
- 3. Select and download the **ADP Mobile Solutions** application.

**Note**: There are several ADP applications on Google Play, including RUN, the Small Business Solutions (SBS) application for ADP Mobile. The client user must select ADP Mobile Solutions.

#### How to Download the Application from the Web

To download the ADP Mobile Solutions native Android application from the web:

- 1. On your PC, in your web browser, access <u>play.google.com</u>.
- 2. Select Android Apps.
- 3. In the Search field, type **ADP Mobile Solutions**.
- 4. Following the instructions on Google Play, install the ADP Mobile Solutions application.

**Note**: There are several ADP applications on Google Play, including RUN, the Small Business Solutions (SBS) application for ADP Mobile. The client user must select ADP Mobile Solutions.

### Logging on ADP Mobile Solutions

Before beginning these procedures, the user must have:

- A registered user profile on the ADP Portal (or)
- iPay Statements with a user ID and password

The first time users access ADP Mobile Solutions, they must use a user ID and password. They may then choose to access ADP Mobile Solutions using a PIN number.

#### How to Access ADP Mobile Solutions Using a Password

Complete the following steps to access the ADP Mobile Solutions application using a password.

| Step                 | Action                                                                                                    |  |  |
|----------------------|----------------------------------------------------------------------------------------------------|--|--|
| 1                    | <ul> <li>Access ADP Mobile Solutions:</li> <li>Smartphone device: In the mobile default browser, type <u>https://mobile.adp.com</u>.</li> <li>Android device: On your phone, select the ADP Mobile Solutions application.</li> </ul> |  |  |
| Result: <sup>-</sup> | The ADP Mobile Solutions login screen displays.                                                                                                    |  |  |
| 2                    | Enter the ADP Portal user ID and then select <b>Submit</b> .                                                                                                    |  |  |
| Result: <sup>-</sup> | The ADP Mobile Solutions Password screen displays.                                                                                                    |  |  |

| Step                   | Action                                                                                   |                                                                                                    |
|------------------------|------------------------------------------------------------------------------------------|----------------------------------------------------------------------------------------------------|
| 3                      | Enter the ADP Portal password and then select Log In.                                    |                                                                                                    |
| Result: I<br>the Terms | f this is the first time a user accesses ADP Mobile Solutions, s of Use screen displays. | iPod 🗢 2:14 PM 🖨                                                                                                    |
| Note: Th               | is screen only displays to authenticated users.                                          | BY CLICKING ON I AGREE BELOW AND/OF<br>BY ACCESSING OR USING THE SITE IN<br>ANY MANNER, YOU ACKNOWLEDGE THAT<br>ON DAY THESE TERMS OF USE.' If you<br>do not agree to all of the Terms of Use, you<br>are authorized to access or otherwise use<br>is is: (Ithe "Site").         1. SITE OHERVIEW. This Site is available<br>finy to users who have a registered User ID<br>aparticipants of the employeer indicated on the<br>spid registered User ID and Password or are<br>no longer an employee or plan participant of<br>the Employer.' I. You do not have a<br>valid registered User ID and Password or are<br>no longer an employee or plan participant of<br>the Employer, you are not authorized to use or<br>is terminated employeers to access this Site for<br>very limited purposes. The Employer, through                                                                                                    |
| 4                      | If the Terms of Use screen displays, select Accept.                                      |                                                                                                    |
|                        | Note: If the user selects Cancel, ADP Mobile Solutions does                              | not allow the user to log in.                                                                                                    |
| Result: <sup>-</sup>   | The ADP Mobile Solutions springboard displays.                                           | Pod 9:06 AM     O ADP Mobile     Image: Constrained and the second and the second and th |

#### Notes

The logon process authenticates the Security Management Services (SMS) LDAP setup for Mobile ESS. LDAP is a separate iSI environment for ADP Mobile Solutions ESS.

The client must have a mobile-enabled product in Security Management Services (SMS), e.g. NAS Portal, MAS Portal, iPay Statements.

If a user is suspended or deleted, the user's access flag must be updated. Synchronization occurs every 24 hours.

### How to Access ADP Mobile Solutions Using a PIN

Complete the following steps to access the ADP Mobile Solutions application using a PIN.

| Step    | Action                                                                                   |
|---------|------------------------------------------------------------------------------------------|
| 1       | Access ADP Mobile Solutions:                                                             |
|         | • Smartphone device: In the mobile default browser, type <u>https://mobile.adp.com</u> . |
|         | Android device: On your phone, select the ADP Mobile Solutions application.              |
| Result: | The ADP Mobile Solutions logon screen displays.                                          |
| 2       | Enter ADP Portal user ID and then select <b>Submit</b> .                                 |
| Result  | The ADP Mobile Solutions PIN screen displays.                                            |

| Step                 |                                                | Action |              |                       |       |
|----------------------|------------------------------------------------|--------|--------------|-----------------------|-------|
| 3                    | Enter the PIN and then select Log In.          |        |              |                       |       |
| Result: <sup>-</sup> | The ADP Mobile Solutions springboard displays. |        | ent. Verizon | 2:08 PM<br>ADP Mobile | 77%   |
|                      |                                                |        | Pay          | Directory             | News  |
|                      |                                                |        | Benefits     | Spending Acct         | Clock |
|                      |                                                |        | Time Off     | PayCard               | Inbox |
|                      |                                                |        | -            |                       |       |

### Using the ADP Mobile Solutions Springboard

The icons on the Springboard are dynamic. Only icons for applications to which the client subscribes display.

| lcon           | Displays for clients that                                                                                                    |  |
|----------------|----------------------------------------------------------------------------------------------------|--|
| Pay            | Use ADP iPay Statements or AutoPay via iPay                                                                                                    |  |
| Directory      | Have an ADP Corporate Directory using Portal Company Directory<br>R8.8 and ADP Workforce Now V5.1 or higher                                                                                                    |  |
| News<br>News   | Use News through Portal R8.8, via Portal R8.8, ADP Workforce Now V5.1 or higher, MyTotalSource, or MyResource                                                                                                    |  |
| Clock<br>Clock | <ul> <li>Use one of the following systems:</li> <li>ezLaborManager V18.3 or higher</li> <li>ADP Workforce Now V5.1 or higher</li> <li>MyTotalSource ezLaborManager</li> <li>MyResource ezLaborManager (System Of Record, or SOR, will provide if user has Clock, Time Sheet or Late/Absent)</li> <li>Enterprise eTIME Hosted v6.1.5 or higher (SOR will provide if user has Clock or Time Sheet)</li> </ul> |  |
| Time Sheet     | <ul> <li>Use one of the following systems:</li> <li>ezLaborManager v18.3 or higher</li> <li>ezLaborManager ADP Workforce Now V5.1 or higher</li> <li>MyTotalSource ezLaborManager</li> <li>MyResource ezLaborManager (SOR will provide if user has Time Clock, Time Sheet or Late/Absent)</li> <li>Enterprise eTIME Hosted v6.1.5 or higher (SOR will provide if user has Clock or Time Sheet )</li> </ul>  |  |
| Late/Absent    | Use ezLaborManager V18.3 or higher, or Essential Time & Attendance<br>in ADP, Work Force Now 5.1 or higher (SOR will provide if user has<br>Time Clock, Time Sheet or Late/Absent)                                                                                                    |  |

| lcon             |               | Displays for clients that                                                                                                    |  |
|------------------|---------------|----------------------------------------------------------------------------------------------------|--|
| Retirement       | Retirement    | Use ADP 401K products and iPay Statements<br><b>Note</b> : The clients need to be setup with Netsecure ADP 401K or have<br>an integration configured between ADP 401K & iPay. |  |
| Benefits         | Benefits      | Use Health and Welfare Service Engine (HWSE v.17 and v.18.5),<br>Integrated HR Benefits (HRB) or MyTotalSource.                                                               |  |
| Spending Account | Spending Acct | Use flexible spending accounts with ADP                                                                                                    |  |
| Time Off         | Time Off      | Use ezLaborManager V18.3 or higher or Enterprise eTIME 6.1.6 or<br>higher                                                                                                    |  |
| Aline PayCard    | ALINE Card    | Use Aline PayCard (TPC)                                                                                                    |  |
| Inbox            |               | Use Message Center from Portal R8 and ADP Workforce Now V5.1 or higher                                                                                                    |  |

### Forgot Your PIN Number

Step Action Access ADP Mobile Solutions: 1 Smartphone device: In the mobile default browser, type https://mobile.adp.com. • Android device: On your phone, select the ADP Mobile Solutions application. • Result: The ADP Mobile Solutions login screen displays. iPod 🗢 🛄 10:23 AM User ID Remember User ID? Submit 2 Enter your ADP Portal user ID and then select Log In. 5:06 PM iPod 奈 Result: The ADP Mobile Solutions PIN screen displays. Enter a 4 to 10 digit PIN Log In Forgot?  $\pm$ <u> </u>2

Complete the following steps to reset your PIN number.

| Step                 | Action                                                   |                                                                                                    |  |
|----------------------|----------------------------------------------------------|----------------------------------------------------------------------------------------------------|--|
| 3                    | On the ADP Mobile Solutions login screen, select Forgot? |                                                                                                    |  |
| Result: <sup>-</sup> | The Get New PIN screen displays.                         | iPod   5:07 PM   Image: Constraint of the second of the second of the |  |
| 4                    | Type your ADP Portal user ID and password, and then sele | ect <b>Submit</b> .                                                                                                    |  |
| Result:              | The Enter PIN screen displays.                           | P:05 AM   Enter a 4 to 10 digit PIN   Re-enter your PIN   Submit   Image: Control of the second second se                                   |  |

| Step    | Action                                                                                                    |                                                                                               |
|---------|----------------------------------------------------------------------------------------------------|-----------------------------------------------------------------------------------------------|
| 5       | On the Enter PIN screen: <ul> <li>Enter a PIN number.</li> <li>Re-enter the PIN number.</li> <li>Select Submit.</li> </ul> |                                                                                               |
| Result: | The PIN Reset Successful screen displays.                                                                                  | 9:54 AM PIN Reset Successful. Tap Log In below to log in with your new PIN. Log lin Log lin 1 |
| 6       | Select Log In.                                                                                                    |                                                                                               |
| Result: | : The Login screen displays.                                                                                               | 9:03 AM                                                                                       |

## Forgot Your Password

| Step    | Action                                                                                                    |  |  |
|---------|----------------------------------------------------------------------------------------------------|--|--|
| 1       | Access ADP Mobile Solutions:                                                                                           |  |  |
|         | • Smartphone device: In the mobile default browser, type <a href="https://mobile.adp.com">https://mobile.adp.com</a> . |  |  |
|         | Android device: On your phone, select the ADP Mobile Solutions application.                                            |  |  |
| Result: | The ADP Mobile Solutions login screen displays.                                                                        |  |  |
| 2       | Enter your ADP Portal user ID and then select <b>Submit</b> .                                                          |  |  |
| Result: | The ADP Mobile Solutions PIN screen displays.                                                                          |  |  |

Complete the following steps to reset your password.

| Step                   | Action                                                                                                    |         |
|------------------------|----------------------------------------------------------------------------------------------------|---------|
| 3                      | On the ADP Mobile Solutions login screen, select Forgot?                                                               |         |
| Result: T<br>to access | The Forgot Password screen displays. The user is instructed is the URL mobile.adp.com/security from a desktop browser. | 9:08 AM |

### Mobile.adp.com/security - ADP Mobile Security

The URL mobile.adp.com/security redirects the user to the corresponding Security Management Services page.

| Welcome to the ADP M<br>Security Self Service Co | Mobile Solutions<br>enter. |            | 4120 PM      | -         |
|--------------------------------------------------|----------------------------|------------|--------------|-----------|
| Quick links to mobile security features.         |                            |            | ADP Mobile   | 0         |
| -                                                |                            | s 🛶<br>Pag | Directory    | News      |
| <ul> <li>Theed a User ID</li> </ul>              |                            | ©          | Ċ            | e         |
| Forgot My User ID                                |                            | Clock      | LaterAtraont | Petrument |
| > Forgot My Password                             |                            | WRCH       | Calendar     | Transheet |
| > Change My Password                             |                            |            |              |           |
|                                                  |                            |            |              |           |
|                                                  |                            |            |              | -         |

## Accessing and Changing ADP Mobile Solutions Settings

#### How to Access ADP Mobile Solutions Setting Options

To view ADP Mobile Solutions settings, at the top of the ADP Mobile Solutions Springboard, select

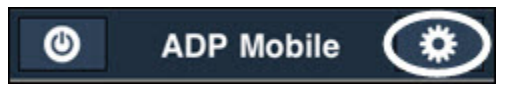

#### Result: The Settings screen displays.

| Pod 裦          | 9:06 AM   | <b>—</b>                                | iPod     | <b>?</b>    | 5:34 PM    |   |
|----------------|-----------|-----------------------------------------|----------|-------------|------------|---|
| Back           | Settings  | i                                       |          | Change PIN  |            | > |
| _              |           |                                         |          | /           |            |   |
| Pre            | eferences | >                                       |          | Privacy     |            | > |
| Ch             | anna DIN  |                                         |          | T           |            |   |
|                |           |                                         |          | Terms of Us | e          |   |
|                |           |                                         |          | Requirement | ts         | > |
| Privacy >      |           |                                         |          |             |            |   |
| Terms of Use > |           |                                         | Help     |             | >          |   |
|                |           |                                         |          |             |            |   |
| Requirements > |           |                                         | Feedback |             | >          |   |
|                |           |                                         |          | Tecubuok    |            |   |
| He             | lp        | >                                       |          |             |            |   |
|                | × 1       | ~~~~~~~~~~~~~~~~~~~~~~~~~~~~~~~~~~~~~~~ |          |             | 1          |   |
|                | +         |                                         |          |             | <b>+</b> m |   |

#### How to View and Change Preferences

The user can change the following preferences:

| Preference                      | Usage                                                                                                    |
|---------------------------------|----------------------------------------------------------------------------------------------------|
| I want to save my User ID       | User ID displays on the ADP Mobile Solution Login screen.<br>If the user clears the cookies on the mobile device browser, then the<br>user must re-enter the user ID the next time the user launches the<br>application. |
| I don't want to save my User ID | User ID does not display on the ADP Mobile Solution Login screen.                                                                                                    |
| I want to login with a password | When accessing the application, the user is prompted for a password.                                                                                                    |
| I want to login with a PIN      | When accessing the application, the user is prompted for a PIN number.                                                                                                    |

٥,

#### Changing Preferences – I Want to Save/Not Save my User ID

Complete the following steps to save / not save the user ID on the ADP Mobile Solutions Login screen:

| Step    | Action                                                                                                    |  |  |
|---------|----------------------------------------------------------------------------------------------------|--|--|
| 1       | n the ADP Mobile Solutions Settings screen, select <b>Preferences</b> .                                                                                                    |  |  |
| Result: | The ADP Mobile Solutions Preferences screen displays.     Image: Descing the series of the series of the |  |  |
| 2       | To save your user ID on the ADP Mobile Solutions Login screen, select I want to save my User ID or I don't want to save my User ID.                                                                                                    |  |  |
| Result: | The ADP Mobile Solutions Preferences screen redisplays.                                                                                                    |  |  |

### Changing Preferences – I Want to Log On with a Password

Complete the following steps to change your log on password preference:

| Step    | Action                                                                                                  |  |  |
|---------|----------------------------------------------------------------------------------------------------|--|--|
| 1       | On the ADP Mobile Solutions Settings screen, select <b>Preferences</b> .                                |  |  |
| Result: | The ADP Mobile Solutions Preferences screen displays.                                                   |  |  |
| 2       | To save your user ID on the ADP Mobile Solutions Login screen, select I want to log in with a password. |  |  |
| Result: | The ADP Mobile Solutions Preferences screen redisplays.                                                 |  |  |

### Changing Preferences – I Want to Log On with a PIN

Complete the following steps to change your log on PIN preference:

| Step    | Action                                                                                                    |  |  |
|---------|----------------------------------------------------------------------------------------------------|--|--|
| 1       | On the ADP Mobile Solutions Settings screen, select Preferences.                                                                                                    |  |  |
| Result: | The ADP Mobile Solutions Preferences screen displays.          Pod       5:35 PM         Back       Preferences         You currently have chosen to not save your User ID         I want to save my User ID         You currently have chosen to log in with PASSWORD         I want to log in with a PIN |  |  |
| 2       | To save your user ID on the ADP Mobile Solutions Login screen, select I want to log in with a PIN.                                                                                                    |  |  |
| Result: | The ADP Mobile Solutions PIN screen displays.                                                                                                    |  |  |

| Step                 | Action                                                                                                    |
|----------------------|----------------------------------------------------------------------------------------------------|
| 3                    | On the Enter PIN screen                                                                                                    |
|                      | Enter a PIN number.                                                                                                    |
|                      | Re-enter the PIN number.                                                                                                    |
|                      | Select Submit.                                                                                                    |
| Result: <sup>-</sup> | The ADP Mobile Solutions Preferences screen displays.     Image: Star PM     Image: Star PM |

#### How to View the Privacy Statement

To view the privacy statement, on the ADP Mobile Solutions Settings screen, select Privacy.

Result: The Privacy screen displays.

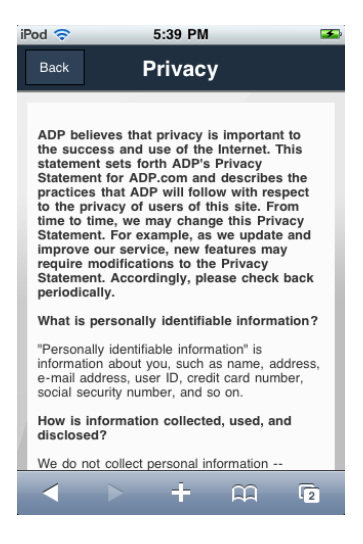

To return to the Settings screen, select Back.

#### How to View the Terms of Use

To view the license agreement, on the ADP Mobile Solutions Settings screen, selects Terms of Use.

Result: The terms of Use screen displays.

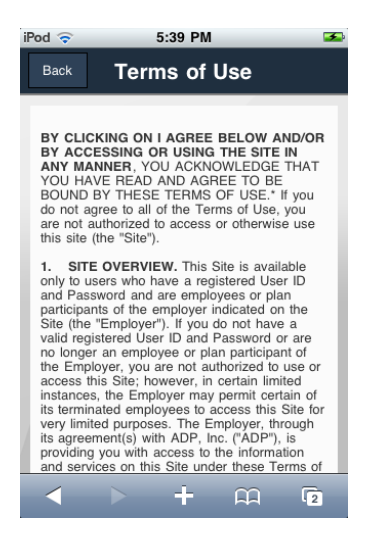

To return to the Settings screen, select Back.

#### How to View System Requirements

To view system requirements, on the ADP Mobile Solutions Settings screen, select Requirements.

Result: The Requirements screen displays.

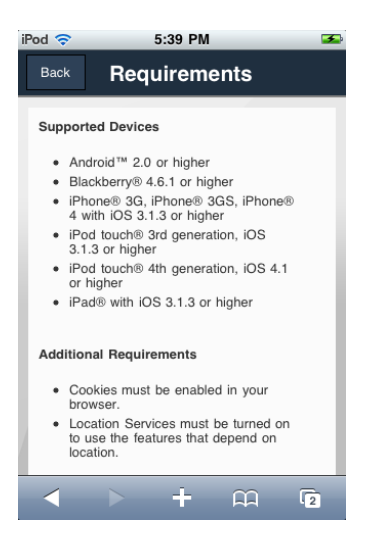

To return to the Settings screen, select Back.

#### How to View FAQs

To view FAQs, on the ADP Mobile Solutions Settings screen, select FAQ.

Result: The FAQ screen displays.

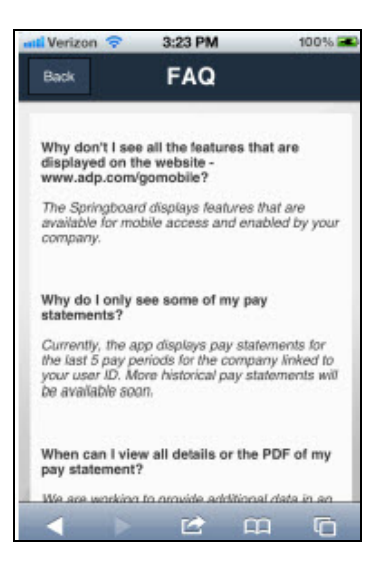

To return to the Settings screen, select **Back**.

### How to Access Help

| Step    | Action                                                            |                              |   |
|---------|-------------------------------------------------------------------|------------------------------|---|
| 1       | On the ADP Mobile Solutions Settings screen, select <b>Help</b> . |                              |   |
| Result: | The ADP Mobile Solutions Help screen displays.                    | iPod 🗢 10:47 AM<br>Back Help |   |
|         |                                                                   | Change Security PIN          | > |
|         |                                                                   | Springboard (Home)           | > |
|         |                                                                   | Directory                    | > |
|         |                                                                   | News                         | > |
|         |                                                                   | Clock                        | > |
|         |                                                                   | Late/Absent                  | > |
|         |                                                                   | A > + A                      |   |
| 2       | To view a specific help topic, select the option.                 |                              |   |
| 3       | To return to the Settings screen, select <b>Back</b> .            |                              |   |

Complete the following steps to access help:

#### How to Submit Feedback

Complete the following steps to submit feedback on the ADP Mobile Solutions application:

| Step                 | Action                                                                                                    |  |  |
|----------------------|----------------------------------------------------------------------------------------------------|--|--|
| 1                    | On the ADP Mobile Solutions Settings screen, select Feedback.                                                                                |  |  |
| Result: <sup>-</sup> | The ADP Mobile Solutions Feedback screen displays.                                                                                           |  |  |
| 2                    | Enter the feedback and then select <b>Submit Feedback</b> .<br><b>Note</b> : The comments / suggestions field is limited to 1000 characters. |  |  |

### Viewing Information Via ADP Mobile Solutions

#### How to View a List of Pay Statements

Complete the following steps to view a list of pay statements for the last five pay periods (if available).

| Step                                         | Action                                                                                                    |  |  |
|----------------------------------------------|----------------------------------------------------------------------------------------------------|--|--|
| 1                                            | Access the ADP Mobile Solutions Springboard.                                                                                                    |  |  |
| 2                                            | On the ADP Mobile Solutions Springboard, select <b>Pay</b> .                                                                                                    |  |  |
| Result: <sup>-</sup><br>each pay<br>display. | The ADP Mobile Solutions Pay screen displays. For statement, net pay, hours worked, and check date<br><b>Back Pay S764.72</b> Net Pay (40 hours) > <b>S762.42</b> Net Pay (40 hours) > <b>S762.42</b> Net Pay (40 hours) > <b>S767.73</b> Net Pay (40 hours) > <b>S747.74</b> Net Pay (40 hours) > <b>S747.74</b> Net Pay (40 hours) > <b>S747.75</b> Net Pay (40 hours) > <b>S747.75</b> Ne |  |  |

#### How to View Pay Statement Details

Complete the following steps to view details about an individual pay statement.

| Step             | Action                                                                                           |                                  |                                                  |  |
|------------------|--------------------------------------------------------------------------------------------------|----------------------------------|--------------------------------------------------|--|
| 1                | On either the ADP Mobile Solutions Pay screen, for the pay statement you want to view, select >. |                                  |                                                  |  |
| Result:          | The ADP Mobile Solutions Pay details                                                             | uti. AT&T 3G 12:20 PM 📟          | at., AT&T 3G 12:23 PM                            |  |
| screen displays. |                                                                                                  | Back Pay                         | Savings Acct - \$254.72                          |  |
|                  |                                                                                                  | This Period Year to Date         | United Fund - \$2.00                             |  |
|                  |                                                                                                  | 01/15/11                         | 401K Match - \$70.20                             |  |
|                  |                                                                                                  | \$784.72<br>Net Pay              | DIRECT DEPOSITS                                  |  |
|                  |                                                                                                  | EARNINGS                         | Savings Acct<br>xxxxxxxx9248                     |  |
|                  |                                                                                                  | Regular \$1,170.00               | 01/20/11 \$30.00                                 |  |
|                  |                                                                                                  | DEDUCTIONS                       | Savings Acct<br>xxxxxx6899                       |  |
|                  |                                                                                                  | Federal Income Tax - \$160.58    | \$254.72                                         |  |
|                  |                                                                                                  | Social Security Tax - \$47.93    | Checking Acct<br>xxxxxx8756<br>01/20/11 \$500.00 |  |
|                  |                                                                                                  | Medicare Tax - \$16.55           |                                                  |  |
|                  |                                                                                                  |                                  |                                                  |  |
| 2                | To view year-to-date details for the pay st                                                      | atement, at the top of the scree | en, select Year to Date.                         |  |

| Step                                                     | Action                                                                                                |                        |                                             |                         |            |            |
|----------------------------------------------------------|----------------------------------------------------------------------------------------------------|------------------------|---------------------------------------------|-------------------------|------------|------------|
| Result: The ADP Mobile Solutions Pay Year to Date screen |                                                                                                    | atil. AT&T 3G 12:27 PM |                                             |                         |            |            |
| displays.                                                |                                                                                                    |                        | Back                                        | Pay                     |            |            |
|                                                          |                                                                                                    |                        |                                             | This Period<br>01/15/11 | Year to Da | te         |
|                                                          |                                                                                                    |                        | <b>\$2,340.00</b><br>Year To Date Gross Pay |                         |            |            |
|                                                          |                                                                                                    |                        |                                             | YEAR TO DATE EARNINGS   |            |            |
|                                                          |                                                                                                    |                        |                                             | Regular                 |            | \$2,340.00 |
|                                                          |                                                                                                    |                        |                                             | YEAR TO DATE DEDUCTIONS |            |            |
|                                                          |                                                                                                    |                        |                                             | Federal Income Ta       | зx         | \$316.66   |
|                                                          |                                                                                                    |                        |                                             | Social Security Tax     | x          | \$94.60    |
|                                                          |                                                                                                    |                        |                                             | Medicare Tax            |            | \$32.66    |
|                                                          |                                                                                                    |                        |                                             |                         | + 🕮        | 8          |
| 3                                                        | To return to the current period details screen, at the top of the screen, select <b>This Period</b> . |                        |                                             |                         |            |            |
| 4                                                        | Determine what you want to do.                                                                        |                        |                                             |                         |            |            |
|                                                          |                                                                                                    |                        |                                             |                         |            |            |
|                                                          | IF you want to: THEN                                                                                  |                        | l select:                                   |                         |            |            |
|                                                          | Return to a list of pay statements     Back       Return to the springboard     Pay                   |                        |                                             |                         |            |            |
|                                                          |                                                                                                    |                        | Pay                                         |                         |            |            |
|                                                          |                                                                                                    |                        |                                             | ·                       |            |            |

### How to Display Hourly and Salary Pay Rates

Employees receive notification in their Inbox indicating that they have been paid.

| Step                                     | Action                                                                                 |  |
|------------------------------------------|----------------------------------------------------------------------------------------|--|
| 1                                        | On the ADP Mobile Solutions springboard, Select Pay.                                   |  |
| Result: The Pay Summary Screen displays. |                                                                                        |  |
| 2                                        | Select a date and select > to display pay statement details for a specific pay period. |  |

#### Step Action Result: The Pay Statement details screen displays. The Net Pay amount reflects the total hours worked for the selected pay period. 🙃 T&TA ltu. 9:13 PM 78% Back Pay The breakdown for each earning code displays. This Period Year to Date Each earning code displays the following information: \$1,200 et Pay (51 Hours) - Earning Code Name EARNINGS - Earning Amount \$2,231.22 Regular 40 Hours Rate: \$55.775/h \$418.125 Rate: \$83.625/hr Overtime - Pay Period Hours DEDUCTIONS - Pay Rate Federal Imcome Tax -\$393.03 Social Security Tax -\$155.00 0

### How to View Tax Statements

| Step                                       | Actior                                                                                                    | I                                                                                                    |                                                                                                    |
|--------------------------------------------|----------------------------------------------------------------------------------------------------|----------------------------------------------------------------------------------------------------|----------------------------------------------------------------------------------------------------|
| 1                                          | Access the ADP Mobile Solutions Springboard.                                                                                                    |                                                                                                    |                                                                                                    |
| 2                                          | On the ADP Mobile Solutions Springboard, select Pay.                                                                                                    |                                                                                                    |                                                                                                    |
| Result:                                    | The ADP Mobile Solutions Pay screen displays.                                                                                                    | Init. AT&T     10:34 A       Image: Constraint of the sector of the sector of th | AM * 99%<br>.adp.com E 2<br>y Tax Statements                                                         |
| 3                                          | Select Tax Statements.                                                                                                    |                                                                                                    |                                                                                                    |
| Result:<br>displays.<br>•<br>•<br>Note: In | The ADP Mobile Solutions Tax Statements screen<br>It lists:<br>Current year W-2 for each employer<br>If available, W-2 information for previous 2 years<br>this example, only tax years 2011 and 2012 display. | Image: AT&T       10:34 A         Image: AT&T       Image: AT&T         Back       Tax State         Pay Statements       Image: AT&T         \$22,749.93       Wages, tips, other comp.         \$30,333.24       Wages, tips, other comp.                                                                                                    | AM * 99%<br>adp.com = 2<br>ements<br>Tax Statements<br>2012 W-2<br>J&B<br>HOLDINGS 2, NO<br>2011 W-2 |

Complete the following steps to view tax statements.

| Step    | Action                                                         |                                                                                                    |  |
|---------|----------------------------------------------------------------|----------------------------------------------------------------------------------------------------|--|
| 4       | To view W-2 information, select the > associated with the W-2. |                                                                                                    |  |
| Result: | The selected W-2 information displays.                         | Interference   Interference   Interference |  |

| Step    | Action                                                                                                    |                                                                                                    |  |
|---------|----------------------------------------------------------------------------------------------------|----------------------------------------------------------------------------------------------------|--|
| 5       | To view the W-2 Wage and Tax statement, select View Statement.                                                                                             |                                                                                                    |  |
| Result: | The ADP Mobile Password screen displays.                                                                                                    | Image: New Service Service |  |
| 6       | Enter your ADP Mobile password and select Log                                                                                                    | In.                                                                                                    |  |
| Result: | The W-2 displays.                                                                                                    | ■11. AT&T        10:35 AM                                                                                                    |  |
|         | Android and Blackberry devices download the<br>W-2 and opens it in the PDF viewer app.<br>For devices using Safari, the W-2 opens the<br>PDF in a new tab. | Back     Source was and the second second seco               |  |

### How to View the Corporate Directory

Complete the following steps to view information in the corporate directory.

| Step                 | Action                                                                                                    |  |  |
|----------------------|----------------------------------------------------------------------------------------------------|--|--|
| 1                    | Access the ADP Mobile Solutions Springboard.                                                                  |  |  |
| 2                    | On the ADP Mobile Solutions Springboard, select Directory.                                                    |  |  |
| Result: <sup>-</sup> | The ADP Mobile Solutions Directory screen displays.                                                           |  |  |
| 3                    | To find a contact, in the Search field, enter the first three characters of the contact's first or last name. |  |  |
| Result:              | The Directory Search results screen displays.                                                                 |  |  |

| Step                                                                                                    | Action                                                    |                                                   |                                      |  |  |
|----------------------------------------------------------------------------------------------------|-----------------------------------------------------------|---------------------------------------------------|--------------------------------------|--|--|
| 4                                                                                                    | On the Directory Results screen, select the contact name. |                                                   |                                      |  |  |
| Results: The Contact screen displays.                                                                                                    |                                                           |                                                   |                                      |  |  |
| Note:       If specific fields in the contact details do not exist, those labels are not displayed. Contact details fields are:       Back       Contact         Tarase H Swensin       Tarase H Swensin       Tarase H Swensin |                                                           |                                                   | Tarase H Swensin                     |  |  |
|                                                                                                    | First name                                                |                                                   | IJ8 TEST<br>Reports to Derlana Wiids |  |  |
|                                                                                                    | Middle name                                               |                                                   | Email<br>Work Swensin@test.com       |  |  |
|                                                                                                    | Last name                                                 |                                                   | Phone                                |  |  |
|                                                                                                    | Preferred name                                            |                                                   | Work (555) 973-2121                  |  |  |
|                                                                                                    | • Job Title                                               |                                                   | Address WORK 234 Wonder Drive        |  |  |
|                                                                                                    | Department                                                |                                                   | Smithstown, NJ 07015                 |  |  |
|                                                                                                    | Employment Status                                         |                                                   |                                      |  |  |
|                                                                                                    | Reports To & contact info                                 |                                                   |                                      |  |  |
|                                                                                                    | Address                                                   |                                                   |                                      |  |  |
|                                                                                                    | Phone                                                     |                                                   |                                      |  |  |
|                                                                                                    | Email address                                             |                                                   |                                      |  |  |
|                                                                                                    | Photo                                                     |                                                   |                                      |  |  |
| 5                                                                                                    | Determine what you want to do.                            |                                                   |                                      |  |  |
|                                                                                                    | IF you want to:                                           | THEN on the Cor                                   | ntact page:                          |  |  |
|                                                                                                    | Call a contact                                            | Call a contact Select the contact's phone number. |                                      |  |  |
|                                                                                                    | E-mail a contact Select the contact's e-mail address.     |                                                   | t's e-mail address.                  |  |  |
|                                                                                                    |                                                           |                                                   |                                      |  |  |
| 6                                                                                                    | 6 Determine what you want to do.                          |                                                   |                                      |  |  |
|                                                                                                    | IF you want to: THEN select:                              |                                                   | THEN select:                         |  |  |
|                                                                                                    | Return to the corporate directory list Back               |                                                   |                                      |  |  |
|                                                                                                    | Return to the springboard Contact                         |                                                   | Contact                              |  |  |
|                                                                                                    |                                                           |                                                   |                                      |  |  |

### How to View Company News and Events

| Step                              | Action                                                |                                                                 |   |
|-----------------------------------|-------------------------------------------------------|-----------------------------------------------------------------|---|
| 1                                 | Access the ADP Mobile Solutions Springboard.          |                                                                 |   |
| 2                                 | On the ADP Mobile Solutions Springboard, select News. |                                                                 |   |
| Result: The News screen displays. |                                                       |                                                                 |   |
|                                   |                                                       | Back News                                                       |   |
|                                   |                                                       | Mobile Title<br>04/30/2011<br>Ritika test News Mobile 4/29/2011 | > |
|                                   |                                                       | O4/29/2011<br>Royal Wedding                                     | > |
|                                   |                                                       | Article 4<br>04/29/2011<br>HEADING ARTICLE GOES<br>HERE         | > |
|                                   |                                                       | Article_3<br>04/29/2011<br>Article # 3 Two images               | > |
|                                   |                                                       | Article 5                                                       | ò |

Complete the following steps to view company news and events:

| Step                                                                                                    | Action                                                         |                                                                                                    |  |
|----------------------------------------------------------------------------------------------------|----------------------------------------------------------------|----------------------------------------------------------------------------------------------------|--|
| 3                                                                                                    | On the News screen, to view a specific news article, select >. |                                                                                                    |  |
| Result: The article displays.         Note: The following fields display for each article:         • Subject         • Author         • Publication date         • Body of article         • Image (optional) |                                                                | iPod  11:13 AM   Back Article   Article_3 04/29/2011   Article # 3 Two images   Article # 3 Two images   Ritika Logo |  |
|                                                                                                    |                                                                | A couple of (short) kisses<br>seal the marriage of Prince<br>William and Kate Middleton                              |  |
| 4                                                                                                    | Determine what you want to do.                                 |                                                                                                    |  |
|                                                                                                    | IF you want to:                                                | THEN select                                                                                                    |  |
|                                                                                                    | Return to the News screen                                      | Back                                                                                                    |  |
|                                                                                                    | Return to the springboard                                      | Article or News                                                                                                    |  |
|                                                                                                    |                                                                |                                                                                                    |  |
## How to View Your Portal Message Center

Using ADP Mobile, users can view Portal Message Center tasks and notifications.

Note: Messages are display-only. You cannot act upon any message from within ADP Mobile Solutions.

#### Procedure

You use the following steps to view your Portal Message Center using ADP Mobile.

| Step                           | Action                                                                                                    |  |  |
|--------------------------------|----------------------------------------------------------------------------------------------------|--|--|
| 1                              | Access the ADP Mobile Solutions Springboard.                                                                                                    |  |  |
| 2                              | On the ADP Mobile Solutions Springboard, select Inbox.                                                                                                    |  |  |
| Result:                        | The ADP Mobile Solutions Inbox screen displays.                                                                                                    |  |  |
| message<br>becomes<br>The penc | <ul> <li>is read, the highlighting disappear sand the icon</li> <li>black.</li> <li>bil icon ( ✓ ) indicates a task.</li> <li>✓ Employee Event - Address</li> <li>From: portal managerone</li> <li>Due: 04/09/2012</li> </ul> |  |  |
| The Excla                      | amation icon ( ) indicates a notification.<br><b>Employee Event -</b><br>Address<br>From: portal managerone<br>Due: 04/09/2012                                                                                                |  |  |
|                                | Employee Event -<br>Phone Numbers From: portal managerone Due: 04/05/2012                                                                                                    |  |  |
|                                | Employee Event -<br>Address<br>From: portal managerone 04/05/2012 >                                                                                                    |  |  |
| 3                              | To view details about a task, select >.                                                                                                    |  |  |

| Step                                                                                      | Action                                                                                       |                                                               |  |
|-------------------------------------------------------------------------------------------|----------------------------------------------------------------------------------------------|---------------------------------------------------------------|--|
| Result:                                                                                   | The details screen for the task displays.                                                    | Back Task                                                     |  |
| <b>Note</b> : The task is display only. It cannot be completed from ADP Mobile Solutions. |                                                                                              | Employee Event - Address                                      |  |
|                                                                                           |                                                                                              | From: portal managerone<br>April 9, 2012 12:00 AM             |  |
|                                                                                           |                                                                                              | Due: April 9, 2012 11:43 AM                                   |  |
|                                                                                           |                                                                                              | Please visit the portal application to<br>complete this task. |  |
|                                                                                           |                                                                                              |                                                               |  |
| 4                                                                                         | To view details about a notification, select >.                                              |                                                               |  |
| Result:                                                                                   | The details screen for the notification displays.                                            | Back Notification                                             |  |
|                                                                                           |                                                                                              | Employee Event - Phone Numbers                                |  |
|                                                                                           |                                                                                              | From: portal managerone<br>April 5, 2012 12:00 AM             |  |
|                                                                                           |                                                                                              | Due: April 5, 2012 10:27 AM                                   |  |
|                                                                                           |                                                                                              |                                                               |  |
| 5                                                                                         | To return to the Inbox screen, select <b>Back</b> .                                          | Back Notification                                             |  |
|                                                                                           |                                                                                              | Employee Event - Phone Numbere                                |  |
| 6                                                                                         | On the Inbox screen, to return to the ADP Mobile Solutions Springboard, select <b>Back</b> . | Back Inbox                                                    |  |

## How to View Active Retirement Savings Plans/Funds

Employees use the following procedure to view their active retirement plans and investment funds.

| Step                 | Action                                                                                                    |                                                                                                    |                                 |
|----------------------|----------------------------------------------------------------------------------------------------|----------------------------------------------------------------------------------------------------|---------------------------------|
| 1                    | On the ADP Mobile Solutions springboard, select <b>Retirement</b> .                                               |                                                                                                    |                                 |
| Result: <sup>-</sup> | The Retirement screen displays.                                                                                   | Back Reti                                                                                                    | :10 PM 🛛 😤 54% 📾                |
| Note: Th             | e following fields display:                                                                                       | \$446                                                                                                    | 959 67                          |
|                      | The total balance across all plans                                                                                | Tota                                                                                                    | al Balance                      |
|                      | • The amount, valuation date, and text                                                                            | Current Plans (valuatio                                                                                                    | on date 4/29/13)                |
|                      | associated with the item                                                                                          | \$25,858.06                                                                                                    | (401(k) Plan)                   |
|                      | • A summary list for each of the plans                                                                            | \$35,950.50                                                                                                    | TALBOTT ASS >                   |
|                      | <ul> <li>A chevron ( &gt; ) associated with each of the<br/>plans</li> </ul>                                      | \$55,050.11                                                                                                    | CAPITAL VALU ><br>(Mutual Fund) |
| The sumr<br>investme | • A "Disclosure" message<br>mary screen displays all active plans and<br>nt funds that do not have a "0" balance. | You are about to view information about your<br>retirement plan account. The assets in your account<br>are invested in a variety of investment options, such<br>as mutual funds and collective trusts. All investment<br>options involve risks and your balance may be lower<br>or higher than your contribution amount. For<br>complete information about your retirement plan<br>account and the investment options available in your<br>plan, please refer to your participant website. |                                 |

## How to Display Vested Retirement Plan Balances by Source

Employees use the following procedure to view their balances by source.

| Step    | Action                                                                                            |                                          |             |
|---------|---------------------------------------------------------------------------------------------------|------------------------------------------|-------------|
| 1       | To view details of specific plan/fund, on the Retirement screen, select a plan and then select >. |                                          |             |
| Result: | The Details screen displays the following:                                                        | III. AT&T 4G 12:10 PM                    | * 54% 🖘     |
| •       | The vested balance details by source.                                                             | Back 401(k) Plan                         |             |
| •       | A breakdown of all contributions – by both percentage and flat dollar amounts.                    | \$25,858.0<br>Apr 29, 2013               | 6           |
|         |                                                                                                   | General Information                      |             |
|         |                                                                                                   | Vested Balance                           | \$25,858.06 |
|         |                                                                                                   | Before-Tax                               | \$15,858.06 |
|         |                                                                                                   | Roth 401(k)                              | \$5,245.10  |
|         |                                                                                                   | Before-Tax Cathch-Up                     | \$3,210.05  |
|         |                                                                                                   | Roth 401(k) Catch-Up                     | \$1,544.85  |
|         |                                                                                                   | Loan Balance                             | \$0.00      |
|         |                                                                                                   | Contribution Election                    |             |
|         |                                                                                                   | Before-Tax                               | 4%          |
|         |                                                                                                   | Roth 401(k)                              | 2%          |
|         |                                                                                                   | Before-Tax Cathch-Up                     | \$25.00     |
|         |                                                                                                   | Roth 401(k) Catch-Up                     | \$10.00     |
|         |                                                                                                   | Last Contribution                        | 11/29/12    |
|         |                                                                                                   | Personal Return Rate                     |             |
|         |                                                                                                   | Quarter (Ending 3/31/11)                 | 5.32%       |
|         |                                                                                                   | Year (Ending 3/31/11)                    | 16.93%      |
|         |                                                                                                   | Investment Funds<br>(Current Deferral %) | Balance     |
|         |                                                                                                   | Fidelity Advisor Equity Incom<br>(20%)   | \$5,418.65  |
|         |                                                                                                   | T. Rowe Price Mid-Cap Value<br>(20%)     | \$5,428.93  |
|         |                                                                                                   | RS Value Fund - Class A<br>(20%)         | \$5,368.94  |

## How to View Retirement Plan Details

Complete the following steps to view retirement plans and plan details:

| Step                 | Action                                                                                         |                                                                                                    |                                                             |                                                                                                    |
|----------------------|------------------------------------------------------------------------------------------------|----------------------------------------------------------------------------------------------------|-------------------------------------------------------------|----------------------------------------------------------------------------------------------------|
| 1                    | On the ADP Mobile Solutions Retirement screen, to view a specific plan, select > for the plan. |                                                                                                    |                                                             |                                                                                                    |
| Result: <sup>-</sup> | The plan screen displays.                                                                      | Pod Research 4:31 P<br>Back 401<br>S88,5550<br>05/02/20<br>GENERAL INFORMATION<br>Vested Balance<br>Excerciable balance of shares<br>Loan Balance<br>Contribution Rate<br>Last contribution (02/28/20 | M<br>k<br>5.12<br>\$8,556.12<br>\$0.00<br>3%<br>011) \$0.00 | Pod ②       4:32 PM         PERSONAL RETURN RATE         Quarter (Ending 03/31/2011)       4.22%         Year (Ending 03/31/2011)       0%         INVESTMENT FUNDS       BALANCE         PIMCO Real Return Fund - Class A<br>(20 %)       \$1,656.04         PIMCO Total Return Fund - Class A<br>(0 %)       \$0.00         DWS High Income Plus Fund - Class S<br>(0 %)       \$0.00         Image: Comparison of the plus Fund - Class S<br>(0 %)       \$0.00 |
| 2                    | Determine what you want to do.                                                                 |                                                                                                    |                                                             |                                                                                                    |
|                      | IF you want to:                                                                                |                                                                                                    | THEN select:                                                |                                                                                                    |
|                      | Return to the Retirement scre                                                                  | een                                                                                                    | Back                                                        |                                                                                                    |
|                      | Return to the springboard                                                                      |                                                                                                    | The plan name<br>Retirement                                 | at the top of the screen or                                                                                                    |
|                      |                                                                                                |                                                                                                    | I                                                           |                                                                                                    |

### How to View Your Benefits Plans

**Note**: Benefits information is available only to ADP Workforce Now V2 clients or ADP Workforce Now V5.1 or higher clients.

This feature is for HR/Benefits only. It does not include HR eXpert.

#### Procedure

You use the following steps to view your benefits plans using ADP Mobile.

| Action                                                                             |                                                                                                    |  |  |  |
|------------------------------------------------------------------------------------|----------------------------------------------------------------------------------------------------|--|--|--|
| Access the ADP Mobile Solutions Springboard.                                       |                                                                                                    |  |  |  |
| On the ADP Mobile Solutions Springboard, select <b>Benefits</b> .                  |                                                                                                    |  |  |  |
| Result: The ADP Mobile Solutions Benefits / Current Elections screen displays.     |                                                                                                    |  |  |  |
|                                                                                    | Medical         Aetra PPO Option 2           Coverage: Employee+1         Coverage: Employee+1                                                                                                    |  |  |  |
| Vision<br>Vision Service Plan (VSP)<br>Coverage: Employee Only                     |                                                                                                    |  |  |  |
| Dental<br>Delta Dental<br>Coverage: Family                                         |                                                                                                    |  |  |  |
| Health Care FSA >                                                                  |                                                                                                    |  |  |  |
| Long Term Disability<br>60% of Salary Taxable                                      |                                                                                                    |  |  |  |
|                                                                                    | Basic Life                                                                                                    |  |  |  |
| To view detail about a specific current benefit, select >.                         |                                                                                                    |  |  |  |
| To view details about future / pending elections, select <b>Future Elections</b> . | about future / pending elections,                                                                                                    |  |  |  |
|                                                                                    | Current Elections Future Elections                                                                                                    |  |  |  |
|                                                                                    | Action         Access the ADP Mobile Solutions Springboard.         On the ADP Mobile Solutions Springboard, select Benefits.         The ADP Mobile Solutions Benefits / Current Elections         splays.         To view detail about a specific current benefit, select >.         To view details about future / pending elections, select Future Elections. |  |  |  |

| Step                 | Action                                                                                          |                                                                                                    |  |
|----------------------|-------------------------------------------------------------------------------------------------|----------------------------------------------------------------------------------------------------|--|
| 5                    | To view details about a specific benefit, select >.                                             |                                                                                                    |  |
| Result: <sup>-</sup> | The details screen for the selected benefit displays.                                           | Image: Second Second |  |
| 6                    | To return to the Benefits screen, select <b>Back</b> .                                          | In Force Election     11:22 AM     In Force 1/1/11                                                                                                    |  |
| 7                    | On the Benefits screen, to return to the ADP Mobile Solutions Springboard, select <b>Back</b> . | atL_AT&T      11:21 AM       Back     Benefits       Current Elections     Future Elections                                                                                                    |  |

## How to View Your ADP Flexible Spending Accounts

Mobile users can view ADP flexible spending account information including account name, balance, and goal amount. They can also view their last three payments, claims, and contributions.

#### **View FSA Accounts**

You use the following steps to view your ADP flexible spending accounts using ADP Mobile Solutions.

| Step                              | Action                                               |                                                                                                    |                          |  |
|-----------------------------------|------------------------------------------------------|----------------------------------------------------------------------------------------------------|--------------------------|--|
| 1                                 | Access the ADP Mobile Solutions Springboard.         |                                                                                                    |                          |  |
| 2                                 | On the ADP Mobile Solutions Springboard, select Spen | ding Acct.                                                                                                    |                          |  |
| Result: <sup>-</sup><br>displays. | The ADP Mobile Solutions Spending Acct screen        | Airtel 30 (m) 4:37 PM<br>Back Spending Acc<br>Accounts Cards<br>\$ 902.29<br>Access 2011 Health Ca<br>Annual Goal \$ 1.60 | are FSA >                |  |
| 3                                 | Select Accounts.                                     |                                                                                                    |                          |  |
| 4                                 | To view details about a specific account, select >.  |                                                                                                    |                          |  |
| Result: <sup>-</sup>              | he details screen for the selected FSA displays.     | Back 2011 Health Car                                                                                                    | e FSA                    |  |
|                                   |                                                      | \$455.06<br>Available                                                                                                    |                          |  |
|                                   |                                                      | Claims                                                                                                    | YTD \$480.94             |  |
|                                   |                                                      | TOMHAVE OLSON DENTAL                                                                                                    | \$32.60                  |  |
|                                   |                                                      | ORTHOPAEDIC ASSOCIATES<br>5/8/11 - Card                                                                                   | S20.00<br>Paid           |  |
|                                   |                                                      | ST LUKES CBO<br>5/8/11 - Card                                                                                             | \$88.26<br>Paid          |  |
|                                   |                                                      | All Items                                                                                                    |                          |  |
|                                   |                                                      | Payments                                                                                                    | YTD \$480.94             |  |
|                                   |                                                      | Card Purchase<br>5/9/11 - Card Purchase                                                                                   | \$20.00<br>Posted        |  |
|                                   |                                                      | Card Purchase<br>Sill/11 - Card Purchase                                                                                  | <b>\$88.26</b><br>Posted |  |
| 4                                 | To return to the Spending Accounts screen, select    | Brak 2011 Health                                                                                                    |                          |  |
|                                   | Back.                                                | \$0.00                                                                                                    |                          |  |

| Step | Action                                                                                                   |               |  |
|------|----------------------------------------------------------------------------------------------------|---------------|--|
| 5    | On the Spending Accounts screen, to return to the ADP Mobile Solutions Springboard, select <b>Back</b> . | Spending Acct |  |

### Flexible Spending Account Details Screen

The FSA details screen lists the last three claims, payments, and contributions.

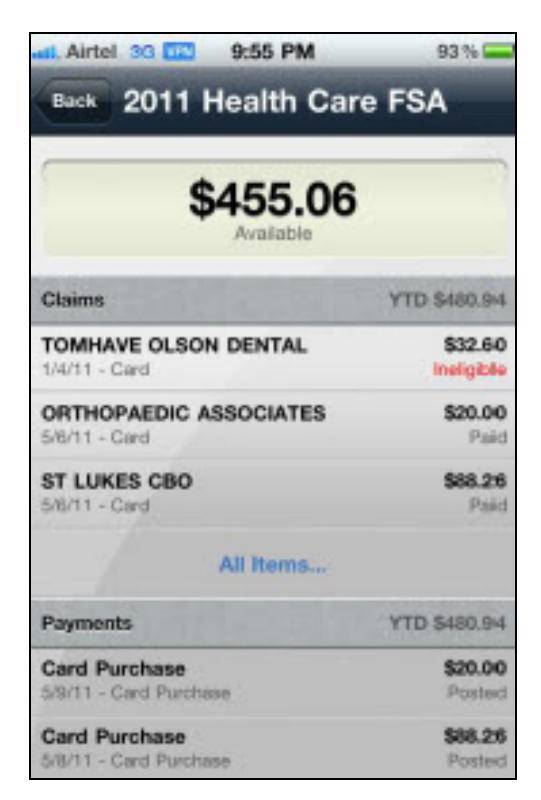

### View FSA Cards

You use the following steps to view the cards associated with your ADP flexible spending accounts.

| Step                              | Action                                                                                                    |  |  |  |
|-----------------------------------|----------------------------------------------------------------------------------------------------|--|--|--|
| 1                                 | Access the ADP Mobile Solutions Springboard.                                                                                                    |  |  |  |
| 2                                 | On the ADP Mobile Solutions Springboard, select Spending Acct.                                                                                                    |  |  |  |
| Result: <sup>-</sup><br>displays. | The ADP Mobile Solutions Spending Acct screen         Image: Spending Acct screen         Image: Spendi |  |  |  |
| 3                                 | Select Cards.                                                                                                    |  |  |  |
| Result: -                         | The cards list screen displays.<br>assigned to the spending account display in the list.<br>d displays the following information:<br>Last 4 digits of the card<br>Name and Last name of card holder<br>Spending account plan to which this card is assigned<br>Card status: e.g.: Activate                                                                                                    |  |  |  |
| 4                                 | To activate or report a card lost or stolen, select >.                                                                                                    |  |  |  |

| Step                                                                                           | Acti                                          | on                                                                        |
|------------------------------------------------------------------------------------------------|-----------------------------------------------|---------------------------------------------------------------------------|
| <b>Result</b> : displays.                                                                      | The ADP Mobile Solutions screen for that card | HIL Airtel 33 100 10:18 PM 88%                                            |
| <b>Note</b> : Selecting Activate or Lost/Stolen initiates a phone call to the FSA call center. |                                               | Associated accounts (card draws funds from) 2011 Health Care FSA \$902.29 |
|                                                                                                |                                               | Activate                                                                  |
|                                                                                                |                                               | Lost/Stolen                                                               |
|                                                                                                |                                               |                                                                           |
|                                                                                                |                                               |                                                                           |
|                                                                                                |                                               |                                                                           |

# ALINE Card (PayCard)

Users can register for and view ALINE card information.

### How to Enroll for an ALINE Card

Employees use the following procedure to enroll for an ALINE card.

| Step                  | Action                                                      |                                        |                                         |
|-----------------------|-------------------------------------------------------------|----------------------------------------|-----------------------------------------|
| 1                     | On the ADP Mobile Solutions springboard, select ALINE Card. |                                        |                                         |
| Result:               | The ALINE Card screen displays.                             |                                        |                                         |
| Note: If t<br>message | he user is not eligible for an ALINE card, a is displayed.  |                                        |                                         |
| 2                     | Select Enroll.                                              |                                        |                                         |
| Result:               | The Enroll screen displays.                                 | Carrier ᅙ                              | 4:38 PM 👄                               |
|                       |                                                             | Back                                   | Enroll                                  |
|                       |                                                             | First Name                             | John                                    |
|                       |                                                             | Middle Initial                         | S                                       |
|                       |                                                             | LastName:                              | Smith                                   |
|                       |                                                             | SSN                                    | xxx-xx-1234                             |
|                       |                                                             | Date of Birth                          | mm/dd/vxvv                              |
|                       |                                                             | Mobile Phone                           | 973-974-5000                            |
|                       |                                                             | Email Address                          | iohns@smith.com                         |
|                       |                                                             | Q W E R<br>A S D F<br>Z X C<br>123 (1) | TYUIOP<br>GHJKL<br>VBNM <<br>space Done |

| Step    |                                                   | Action         |               |      |
|---------|---------------------------------------------------|----------------|---------------|------|
| 3       | Complete the fields and then select <b>Next</b> . |                |               |      |
| Result: | The Enroll (address) screen displays.             | Carrier 🗢      | 4:38 PM       | Ì    |
|         |                                                   | Back           | Enroll        | Next |
|         |                                                   | Address Line 1 | 1 Peachtree   |      |
|         |                                                   | Address Line 2 |               |      |
|         |                                                   | City           | Atlanta       |      |
|         |                                                   | State          | GA            |      |
|         |                                                   | Postal Code    | 30303         | _    |
|         |                                                   | Country        | United States | >    |
|         |                                                   |                |               |      |
|         |                                                   | QWER           | TYUIC         | P    |
|         |                                                   | ASD            | FGHJK         | L    |
|         |                                                   | Z X C          | VBNM          |      |
|         |                                                   | 123 🌐 🌒        | space D       | one  |

| Step                   |                                                                                      | Action                                                                                                    |
|------------------------|--------------------------------------------------------------------------------------|----------------------------------------------------------------------------------------------------|
| 4                      | Complete the fields and then select <b>Next</b> .                                    |                                                                                                    |
| Result:<br>information | The ADP Mobile Solutions server verifies the<br>on and the Enroll screen redisplays. | Carrier Carrier 4:38 PM                                                                                                    |
| Note: If<br>screen re  | the user enters invalid information, the edisplays with error messages.              | Carrier       4:38 PM         Back       Enroll       Next         Ø       Please enter a valid Postal Code.       Please enter a valid State.         Address Line 1       1 Peachtree       Address Line 2         City       Atlanta       State       GA         Postal Code       30303       Country       US |

| Step                               |                                                                                           | Action                                                                                                    |
|------------------------------------|-------------------------------------------------------------------------------------------|----------------------------------------------------------------------------------------------------|
| Note: If t<br>addresse<br>addresse | he address entered varies from available<br>s, the user is presented with a list of<br>s. | Carrier Carrier 4:38 PM<br>Back Enroll Review<br>You Entered:<br>1 Peachtree, Atlanta, GA 30303, US<br>Possible Matches:<br>1 Peachtree Cir, Atlanta, GA<br>30309-3518, US |
| 5                                  | Verify the information and then select Submit                                             | L.                                                                                                    |
| Result: A                          | A confirmation message displays.                                                          | Carrier Carrier 4:38 PM<br>Enroll Corrier<br>The enrollment was submitted successfully. Your<br>confirmation # is 45123412343.                                             |

### User Accesses ALINE Card Before Enrollment is Complete

If a user selects the ALINE Card Chiclet before the enrollment is complete, the following message displays.

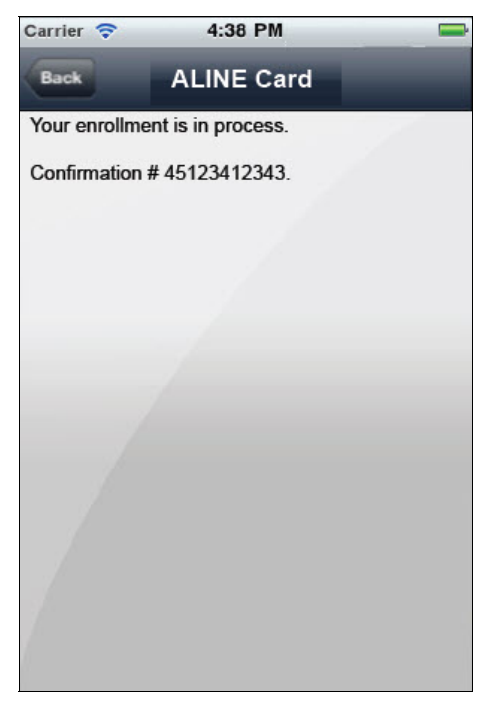

### User Is Not Eligible for ALINE Card

If a user selects the ALINE Card chiclet, but is not eligible for an ALINE card, the following screen displays.

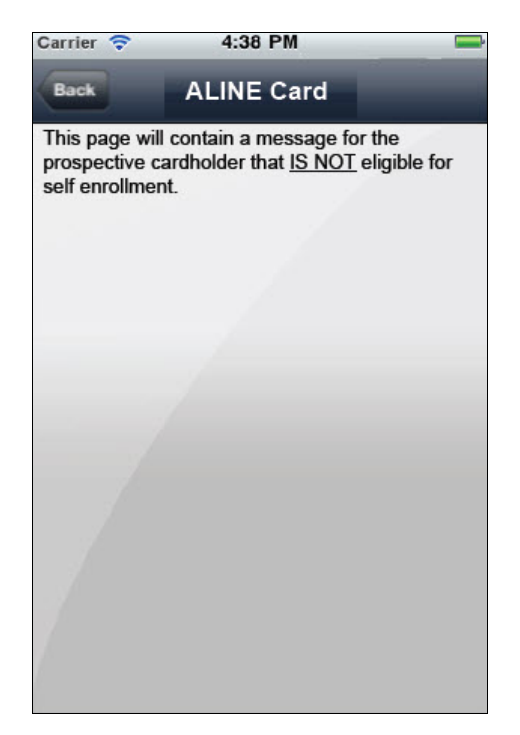

## How to Activate the ALINE Card

| Step    |                                                   | Action                  |
|---------|---------------------------------------------------|-------------------------|
| 1       | On the ADP Mobile Solutions springboard, sele     | ct ALINE Card.          |
| Result: | The ALINE Card screen displays.                   | Carrier Card ALINE Card |
| 2       | Select the ALINE Card image.                      |                         |
| Result: | You are presented with a number to call to activa | te the card.            |

Employees use the following procedure to activate the ALINE card.

# How to Request Direct Deposit Information

Employees use the following procedure to access the direct deposit routing information required to load the ALINE card from an outside account.

| Step    | A                                               | ction                                                |                      |
|---------|-------------------------------------------------|------------------------------------------------------|----------------------|
| 1       | On the ADP Mobile Solutions springboard, select | ALINE Card.                                          |                      |
| Result: | The ALINE Card screen displays.                 | Carrier 🗢 4:38 PM                                    |                      |
|         |                                                 | Card Accounts                                        | DEBIT                |
|         |                                                 | Checking<br>Last Activity \$24.00 Debit on 11/2      | \$15,610.12          |
|         |                                                 | Savings<br>Last Activity -\$450.00 Withdraw on 10/25 | \$3,130.88           |
|         |                                                 | Direct Deposit                                       | Legal                |
|         |                                                 | Want to add m<br>Rethink Possible for a family me    | obile data<br>omber? |

| Step                 |                                                                            | Action                                                                                        |
|----------------------|----------------------------------------------------------------------------|-----------------------------------------------------------------------------------------------|
| 2                    | Select <b>Direct Deposit</b> to request (if authorize routing information. | ed) or view (if previously requested and approved) the                                        |
| Result:              | The Direct Deposit screen displays.                                        | Carrier                                                                                       |
| 3                    | Select Request.                                                            |                                                                                               |
| Result:<br>displays. | The Direct Deposit (confirmation) screen                                   | Carrier Carrier 4:38 PM<br>Direct Deposit Corrier<br>Your request was successfully submitted. |

# How to View Direct Deposit Information

Employees use the following procedure to view the direct deposit routing information that was already requested and approved.

| Step                               |                                                                           | Action                                                                                                    |
|------------------------------------|---------------------------------------------------------------------------|----------------------------------------------------------------------------------------------------|
| 1                                  | On the ADP Mobile Solutions springboard, sele                             | ect ALINE Card.                                                                                                    |
| Result:                            | The ALINE Card screen displays.                                           | Carrier       4:38 PM         Back       ALINE Card         Image: Construction of the second second sec |
| 2                                  | Select Direct Deposit.                                                    |                                                                                                    |
| Result: <sup>-</sup><br>routing in | The Direct Deposit screen displays the formation needed to load the card. | Carrier  4:38 PM Back Direct Deposit Text to be supplied by PayCard team.                                                                                                    |
| Note: - A<br>informatio            | password is required to view this                                         | Bank Routing # (ABA)       123456789         Your Account # (DDA)       12345678                                                                                                    |

#### **ALINE Activity Search**

To search for a specific item,

1. Select the Search Activity field.

Result: The Search Activity options display.

| Carrier 🔶 | 4:38       | PM   |               |
|-----------|------------|------|---------------|
| Q Searc   | h Activity |      | Cancel        |
| All       | Amount     | Date | Merchant      |
| Checking  | XXXX9010   | S    | orted by Date |

2. Select an option and complete your search.

#### **View ATM Locations**

When you select on the list of activities:

- On your mobile phone, if you allow your location to be captured (via GPS), a map with locations displays.
- If you do not have GPS enabled, you can enter address criteria in the Search field.

| Carrier 奈          | 4:38 PM                | U            |
|--------------------|------------------------|--------------|
| Back               | Locations              | List         |
| Q Search o         | r Address              | 1            |
| West<br>Essex Park | West<br>Caldwell       | X            |
|                    | an mentule A           | Calowell     |
| 0                  | Bank of America (      | <b>&gt;</b>  |
| 8                  |                        | Essex Fe     |
| <u>X</u>           | Rage Bort Ave Rospiand | SHE?         |
|                    |                        | Esse<br>Coun |
| Dinosaur Pi        | irk THO                | - and        |
| Thenty             | i A                    |              |
| Google             | (10)                   | N            |

To view details about a location, select a red pin.

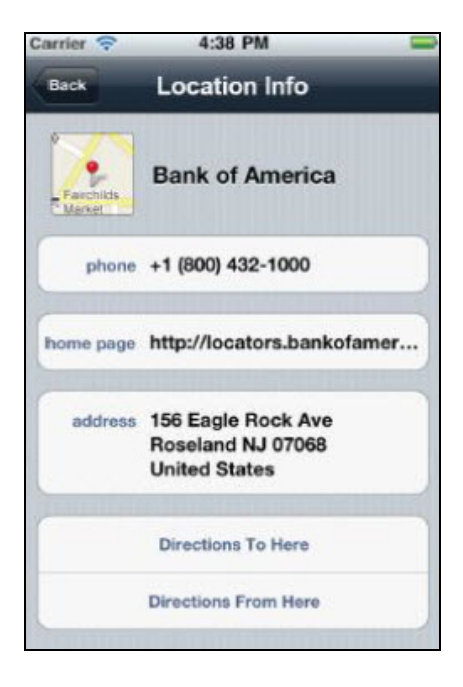

To get directions to the location, select **Direction To Here** or **Direction From Here**.

### **Employee Calendar**

### Description

The Employee Calendar allows employees to view events on a calendar, such as work schedules and vacation days, by day, month, or list view. Employees can also select a calendar item to view additional details that may be available.

The calendar is read-only. Employees cannot update any information from within the calendar.

The client's system-of-record (SOR) for Time determines the events that display on the calendar. The following table identifies the calendar events that display for each SOR.

| Calendar Event | ezLaborManager | Enterprise eTIME | ADP Workforce Now |
|----------------|----------------|------------------|-------------------|
| Work schedule  | х              | х                | х                 |
| Personal days  |                | х                | х                 |
| Vacation days  |                | х                | х                 |
| Pay days       |                |                  | х                 |
| Blackout days  |                |                  | х                 |
| US holidays    |                |                  | Х                 |

## Procedure: How to View Events in the Employee Calendar

Use the following procedure to view events in the calendar.

| Step |                                                                                                    |                                                     |                                         |                                                 | Action       |      |                    |                    |
|------|----------------------------------------------------------------------------------------------------|-----------------------------------------------------|-----------------------------------------|-------------------------------------------------|--------------|------|--------------------|--------------------|
| 1    | On the ADF                                                                                                  | P Mobile Solu                                       | utions sprin                            | igboard, sele                                   | ect Calenda  | ar.  |                    |                    |
|      | Result: Th                                                                                                  | e Calendar o                                        | displays in                             | Month View.                                     |              |      |                    |                    |
|      | Back                                                                                                    |                                                     |                                         | Calendar                                        |              |      |                    |                    |
|      |                                                                                                    | Month                                               |                                         | Today                                           |              | List |                    |                    |
|      | ×                                                                                                    | M                                                   | Ŧ                                       | January 2014                                    | Ŧ            | F    | »                  |                    |
|      | 29                                                                                                    | 30                                                  | 31                                      |                                                 | 2            | 3    | 4                  |                    |
|      | 5                                                                                                    | 6                                                   | 7                                       | 8                                               | 9            | 10   | 11                 |                    |
|      | 12                                                                                                    | 13                                                  | 14                                      | 15                                              | 16           | 17   | 18                 |                    |
|      |                                                                                                    | 00                                                  | 21                                      | 22                                              | 23           | 24   | 25                 |                    |
|      | 19                                                                                                    | 20                                                  |                                         |                                                 |              |      |                    |                    |
|      | 19<br>26                                                                                                    | 20                                                  | 28                                      | 29                                              | 30           | 31   | 1                  |                    |
| 2    | 19<br>26<br>• 8:00 AM<br>5:00 PM                                                                            | 20<br>27                                            | 28<br>28<br>lect Today                  | . 29<br>                                        | 30           | 31   | 1<br>Work Schedule |                    |
| 2    | 19<br>26<br>8:00 AM<br>5:00 PM<br>To change f<br>Result: Th<br>Day View:<br>Back                            | 20<br>27<br>the view, sel                           | 28<br>lect <b>Today</b><br>displays the | or List.                                        | endar        | 31   | 1<br>Work Schedule |                    |
| 2    | 19<br>26<br>8:00 AM<br>5:00 PM<br>To change f<br>Result: Th<br>Day View:<br>Back                            | 20<br>27<br>the view, sel                           | 28<br>lect <b>Today</b><br>displays the | or List.                                        | endar        | 31   | 1<br>Work Schedule |                    |
| 2    | 19<br>26<br>8:00 AM<br>5:00 PM<br>To change f<br>Result: Th<br>Day View:<br>Back<br>«                       | the view, sel                                       | 28<br>lect <b>Today</b><br>displays the | or List.                                        | endar<br>Day | 31   | 1<br>Work Schedule | >>                 |
| 2    | 19<br>26<br>8:00 AM<br>5:00 PM<br>To change f<br>Result: Th<br>Day View:<br>Back<br>«<br>8:00 AM<br>5:00 PM | 20<br>27<br>the view, sel<br>e Calendar of<br>Month | 28<br>lect <b>Today</b><br>displays the | or List.<br>e selected vie<br>Cal<br>Monday, Ja | endar<br>Day | 31   | 1<br>Work Schedule | »<br>Work Schedule |

| Step |                             |                     | Action        |
|------|-----------------------------|---------------------|---------------|
|      | Back                        | Calendar            |               |
|      | Month                       | Today               | List          |
|      |                             | Load Previous Month |               |
|      | THURSDAY, DECEMBER 26, 2013 |                     |               |
|      | 8:00 AM<br>5:00 PM          |                     | Work Schedule |
|      | FRIDAY, DECEMBER 27, 2013   |                     |               |
|      | 8:00 AM<br>5:00 PM          |                     | Work Schedule |
|      | MONDAY, DECEMBER 30, 2013   |                     |               |
|      | 8:00 AM<br>5:00 PM          |                     | Work Schedule |
|      | TUESDAY, DECEMBER 31, 2013  |                     |               |
|      | 8:00 AM                     |                     | Work Schedule |
|      | WEDNESDAY, JANUARY 1, 2014  |                     |               |
|      | 8:00 AM                     |                     | Work Schedule |
|      | THURSDAY, JANUARY 2, 2014   |                     |               |
|      | 8:00 AM                     |                     | Work Schedule |
|      | FRIDAY, JANUARY 3, 2014     |                     |               |
|      | 8:00 AM                     |                     | Work Schedule |
|      | MONDAY, JANUARY 6, 2014     |                     |               |
|      | 8:00 AM                     |                     | Work Schedule |
|      | TUESDAY, JANUARY 7, 2014    |                     |               |
|      | 8:00 AM<br>5:00 PM          |                     | Work Schedule |

## Working with Your Time Sheet

### Description

Depending on the ADP Mobile Solutions features that the client administrator has activated, client employees may have the ability to clock in and out or update their timesheets via ADP Mobile Solutions.

For employees who have the ability to clock in and clock out via ADP Mobile Solutions, a Clock icon displays on their ADP Mobile Solutions Springboard.

For employees who have the ability to view and update their timesheets, a Timesheet icon displays on their ADP Mobile Solutions Springboard.

### **GPS Geo-Location Feature**

The GPS Geo-Location feature allows a user to clock in within a geographical range of the user's office location. This feature is enabled/disabled by the client administrator. If the GPS Geo-Location feature is enabled, it determines if a user is at an approved location to perform a time entry action.

## **Clock Format**

The format of the clock is determined by the client. It can be a 12 hour or 24 hour clock.

The displayed time may be different from the device time or user's local time. The clock time uses the user company's local time.

### How to Clock In or Clock Out

Complete the following steps to clock in or out using ADP Mobile Solutions:

| Step                                                    | Action                                                                                                    |                                                                                                    |
|---------------------------------------------------------|----------------------------------------------------------------------------------------------------|----------------------------------------------------------------------------------------------------|
| 1                                                       | Access the ADP Mobile Solutions Springboard.                                                                                                    |                                                                                                    |
| 2                                                       | On the ADP Mobile Solutions Springboard, select Clock                                                                                                    | Χ.                                                                                                    |
| Result: <sup></sup><br>Notes:<br>The numl<br>the client | The ADP Mobile Solutions Clock screen displays.<br>Deer of buttons and their label texts are determined by<br>configuration.<br>Example: There is a single button that is used to show<br>both Clock In and Clock Out. | Pod      3:23 PM       Back     Clock       12     23       PM     Lunch Out   Transfer                                                |
| The butto                                               | ns are active only if the user can take an action.<br>Example: If the user's shift hasn't started or if the user<br>s too far from the valid geo location, the buttons are<br>not active.                              | You need to be at a work location to perform<br>this action. Please try again.         08:54AM       Punch         08:54AM       Punch |
| The follov                                              | <ul> <li>Punches completed for the last 24 hours</li> </ul>                                                                                                    |                                                                                                    |

| Step                 |                                 | Action                                                                                                    | n                                   |                                                                        |
|----------------------|---------------------------------|----------------------------------------------------------------------------------------------------|-------------------------------------|------------------------------------------------------------------------|
| 3                    | Selec                           | t the punch.                                                                                                    |                                     |                                                                        |
| Result:<br>Notes:    | The sel                         | ected punch screen displays.                                                                                                    | Back P                              | 100% 100% 1<br>Punch                                                   |
| The follo            | wing fie                        | lds display:                                                                                                    | Action                              | Punch                                                                  |
|                      | •                               | Action = punch selected                                                                                                    | Time                                | 04:44 PM                                                               |
|                      | •                               | Current time                                                                                                    | Lat                                 | 40.815876                                                              |
|                      | •                               | Latitude and longitude = captured at the time when the punch was selected                                                                                                    | Long                                | -74.310745                                                             |
|                      |                                 |                                                                                                    | C                                   | onfirm                                                                 |
| f transfe<br>ncludes | r levels<br>the follo           | are configured, the Transfer screen displays. It owing fields:                                                                                                    | enti Verizon 🗢 11<br>Back Tra       | 1:58 AM 100% ansfer                                                    |
| transfe              | r levels<br>the follo           | are configured, the Transfer screen displays. It<br>owing fields:<br>Action = punch selected                                                                                                    | Back Tra                            | 158 AM 100% ansfer                                                     |
| f transfe<br>ncludes | r levels<br>the follo<br>•<br>• | are configured, the Transfer screen displays. It<br>owing fields:<br>Action = punch selected<br>Current time<br>Latitude and longitude = captured at the time<br>when the punch was selected               | Action                              | 1:58 AM 100% ansfer<br>Transfer<br>07:56 AM                            |
| f transfe<br>ncludes | r levels<br>the follo<br>•<br>• | are configured, the Transfer screen displays. It<br>owing fields:<br>Action = punch selected<br>Current time<br>Latitude and longitude = captured at the time<br>when the punch was selected<br>Department | Action<br>Time<br>Lat<br>Long       | 1:58 AM 100% ansfer<br>Transfer<br>07:56 AM<br>40.815874<br>-74.310795 |
| f transfe<br>ncludes | r levels<br>the follo<br>•<br>• | are configured, the Transfer screen displays. It<br>owing fields:<br>Action = punch selected<br>Current time<br>Latitude and longitude = captured at the time<br>when the punch was selected<br>Department | Action<br>Time<br>Lat<br>Department | 1:58 AM 100% ansfer<br>Transfer<br>07:56 AM<br>40.815874<br>-74.310795 |

| Step                             | Actic                                                            | on                                                                                                    |
|----------------------------------|------------------------------------------------------------------|----------------------------------------------------------------------------------------------------|
| Result: <sup>-</sup>             | The Department screen displays.                                  | Pod  2:03 PM Cancel Department Search                                                                                                    |
|                                  |                                                                  | 001000 For Integration purposes >                                                                                                    |
|                                  |                                                                  | 002000 002000 >                                                                                                    |
|                                  |                                                                  | 003000 003000 >                                                                                                    |
|                                  |                                                                  | 004000 004000 >                                                                                                    |
|                                  |                                                                  | 005000 Department 5000 >                                                                                                    |
|                                  |                                                                  | 1000 1000 Deparment >                                                                                                    |
|                                  |                                                                  | 1001 1001 Deparment                                                                                                    |
|                                  |                                                                  | 1002 1002 Department                                                                                                    |
|                                  |                                                                  |                                                                                                    |
| 5                                | Select the department.                                           |                                                                                                    |
| Result:                          | The Transfer screen redisplays.                                  |                                                                                                    |
| 6                                | Select Confirm.                                                  |                                                                                                    |
| Result: <sup>-</sup><br>recorded | The initial Clock screen displays an "Entry has been<br>message. | Pod 1:22 PM   Tatmobile.adp.com/tim Google     Back Clock     Image: Clock     Image: Punch     Lunch Or     Transfer     Intervention     Intervention |

## How to View a Time Sheet

| Step                                          | Action                                                                                                    |                                                                                                    |                                                                                                    |  |
|-----------------------------------------------|----------------------------------------------------------------------------------------------------|----------------------------------------------------------------------------------------------------|----------------------------------------------------------------------------------------------------|--|
| 1                                             | Access the ADP Mobile Solutions Springboard.<br><b>Note</b> : For employees who view and update timesheets, a Time Sheet icon displays on their Springboard.                               |                                                                                                    |                                                                                                    |  |
| 2                                             | On the ADP Mobile Solutions Springboard, select <b>Timesheet</b> .                                                                                                    |                                                                                                    |                                                                                                    |  |
| Result: <sup>-</sup><br>screen di<br>Note: Th | <ul> <li>The ADP Mobile Solutions Time Sheet splays.</li> <li>Time Sheet screen displays: <ul> <li>Days in the pay period</li> <li>Total hours for the selected day</li> </ul> </li> </ul> | iPod <       11:30 AM         ADP Mobile - Timesheets         iatmobile.adp.com/tim C       Google         Back       Time Sheet         SUN       09       10         11       TOTAL HOURS       03:00 DAY I 06:00 PERIOD         Time Pair Entry       11:52 AM         O2:52 PM       02:52 PM | Pod C 12:54 PM<br>ADP Mobile - Timesheets<br>iatmobile.adp.com/tim C Google<br>Back Time Sheet +<br>SUN MON TWE WED THU<br>01 02 03 04 05<br>TOTAL 0 DAY I 121.5 PERIOD<br>No entries for today. |  |
|                                               | <ul> <li>For an nours for the pay period</li> <li>Saved time entries for the selected date</li> </ul>                                                                                      | Imme Pair Entry     USAT PM       0000 AM       Illustration:       Timesheet       displaying date with entries                                                                                                    | Illustration: Timesheet<br>displaying date with no entry                                                                                                    |  |
| 3                                             | To view information for a specific date, se                                                                                                    | elect the date.                                                                                                    |                                                                                                    |  |
| Result:                                       | Result: The information displays below the dates.                                                                                                    |                                                                                                    |                                                                                                    |  |

Complete the following steps to view a time sheet.

## How to Enter Time on the Time Sheet

| Step                                                                    | Actio                                                                                                    | n                                                                                                    |
|-------------------------------------------------------------------------|----------------------------------------------------------------------------------------------------|----------------------------------------------------------------------------------------------------|
| 1                                                                       | On the ADP Mobile Solutions Time Sheet screen, sele                                                                                                    | ect the date.                                                                                                    |
| 2                                                                       | Select +. Time Sheet +                                                                                                    |                                                                                                    |
| Result:<br>Note: If<br>code, the<br>are displa<br>In examp<br>code is V | The Add Time screen for the selected date displays.<br>There is a default value for the "worked hours" earnings<br>other fields associated with the default earnings code.<br>ayed<br>le on the right, the default "worked hours" earnings<br>/orked. | iPod 11:33 AM   ADP Mobile - Entry   iatmobile.adp.com/tim   Back   05/03/2011   Save     Worked   >   Start   :   End   :   Out Type Code:   None     Department   Coloct |
| 3                                                                       | To change the earnings code, select >.                                                                                                    |                                                                                                    |
| Result:                                                                 | The Entry screen displays.                                                                                                    | Pod 12:54 PM   Back Entry   Worked >   ABSENT >   BEREAV >   HOLIDAY >   JURY >   PERSONAL >   PTO >   SICK >                                                              |

Complete the following steps to enter time into the time sheet:

| Step                          | Action                                                      |                                                                                                    |
|-------------------------------|-------------------------------------------------------------|----------------------------------------------------------------------------------------------------|
| 4                             | Select the earnings code.                                   |                                                                                                    |
| Result:                       | The Add Time screen redisplays.                             | iPod  11:33 AM   ADP Mobile - Entry   iatmobile.adp.com/tim C   Google   Back 05/03/2011   Save     Worked   Start   End   :   Out Type Code:   None     Department   Coloct                                |
| 5                             | Enter Start Time and End Time and then select <b>Save</b> . |                                                                                                    |
| Result: <sup>-</sup> added" m | The Time Sheet screen displays an "Entry has been essage.   | Pod I2:56 PM   ADP Mobile - Timesheets   iatmobile.adp.com/tim   Google     Back   Time Sheet     SUN   MON   UE   WED   THU   01   02   03   04   05   Entry has been added.   TOTAL   09.00 AM   06:00 PM |

# How to Change Time on the Time Sheet

| Step                   | Action                                                                                          | 1                                                                                                    |
|------------------------|-------------------------------------------------------------------------------------------------|----------------------------------------------------------------------------------------------------|
| 1                      | On the ADP Mobile Solutions Time Sheet screen, select                                           | ct the date.                                                                                                    |
| Result:                | The Time Sheet screen for the selected date displays.                                           | Pod       11:33 AM         ADP Mobile - Timesheets         iatmobile.adp.com/tim       Google         Back       Time Sheet         SUN       MON         01       02       03         04       05         TOTAL       09.0 DAY I 130.5 PERIOD         Worked       09:00 AM         06:00 PM |
| 2                      | For the time entry you want to change, select >.                                                |                                                                                                    |
| Result: The edit the e | The Entry screen displays.<br>e Edit option displays only if the user is authorized to<br>ntry. | Pod 8:54 AM   ADP Mobile - View Entry   iatmobile.adp.com/tim   Google     Back   05/03/2011   Edit     Worked     Start   09:00 AM   End   06:00 PM     Out Type   LP                                                                                                    |

Complete the following steps to change time on the time sheet:

| Step    | Actio                                           | on                                                                                                    |
|---------|-------------------------------------------------|----------------------------------------------------------------------------------------------------|
| 3       | Select Edit.                                    |                                                                                                    |
| Result: | The Edit Time Sheet screen displays.            | Project Select   Department Select   Job Select                                                                                                    |
| 4       | Update the fields and then select <b>Save</b> . |                                                                                                    |
| Result: | The Time Sheet screen displays.                 | iPod        1:22 PM         ADP Mobile - Timesheets         iatmobile.adp.com/tim       Google         Back       Time Sheet         SUN       MON         01       02         03       04         D1       02         Entry has been updated.         TOTAL       11.0 DAY I 133.5 PERIOD         Worked       09:00 AM         08:00 PM |

# How to Delete an Entry on the Time Sheet

| Step                 | Action                                                                                            | 1                                                                                                    |
|----------------------|---------------------------------------------------------------------------------------------------|----------------------------------------------------------------------------------------------------|
| 1                    | On the ADP Mobile Solutions Time Sheet screen, select the date.                                   |                                                                                                    |
| Result: <sup>-</sup> | The Time Sheet screen for the selected date displays.                                             | Pod  II:33 AM ADP Mobile - Timesheets iatmobile.adp.com/tim  Google Back Time Sheet + SUN MON TUE WED THU O1 02 03 04 05 TOTAL 09.0 DAY I 130.5 PERIOD Worked 09:00 AM O6:00 PM |
| 2                    | For the time entry you want to change, select >.                                                  |                                                                                                    |
| Result:              | The Entry screen displays.<br>The Edit option displays only if the user is authorized to<br>ntry. | iPod < 8:54 AM   i ADP Mobile - View Entry   iatmobile.adp.com/tim   Coogle   Back   05/03/2011   Edit     Worked   Start   09:00 AM   End   06:00 PM     Out Type   LP         |

Complete the following steps to change time on the time sheets:

| Step                                          | Action                                                                                                    |                                                                                                    |
|-----------------------------------------------|----------------------------------------------------------------------------------------------------|----------------------------------------------------------------------------------------------------|
| 3                                             | Select Edit.                                                                                                    |                                                                                                    |
| Result: <sup>-</sup><br>Note: Th<br>to delete | The Edit Time Sheet Entry screen displays.<br>ne Delete option displays only if the user is authorized<br>the entry. | Project Select   Department Select   Job Select   Delete                                                                |
| 4                                             | Select Delete.                                                                                                    |                                                                                                    |
| Result: <sup>-</sup>                          | The Delete Entry confirmation screen displays.                                                                       | iPod S 8:59 AM<br>ADP Mobile - Delete Entry<br>iatmobile.adp.com/lim C Google<br>Bock Delete Entry<br>Cancel<br>Confirm |
| 5                                             | Select <b>Confirm</b> .                                                                                              |                                                                                                    |

| Step                 | Action                             |  |
|----------------------|------------------------------------|--|
| Result: <sup>-</sup> | The Time Sheet screen displays.    |  |
|                      | TOTAL HOURS 05.5 DAY I 24.0 PERIOD |  |
|                      | Worked 03:00 AM > 04:00 AM         |  |
|                      | Worked 05:55 AM > 10:35 AM         |  |
|                      |                                    |  |
# How to Approve Your Time Sheet

Employees use the following procedure to approve their Timesheets.

| Step                                                | Action                                                     |                                                                                                    |
|-----------------------------------------------------|------------------------------------------------------------|----------------------------------------------------------------------------------------------------|
| 1                                                   | On the ADP Mobile Solutions springboard, select Time Sheet |                                                                                                    |
| Result                                              | The Time Sheet screen displays.                            | AT&T 50 2-14 PM C C C C C C C C C C C C C C C C C C                                                                                                    |
| 2                                                   | Select Approve Time Sheet.                                 |                                                                                                    |
| Result:<br>displays.                                | The Time Sheet for the selected period<br>s.               | ATAT 30     2:14 PM     0 \$ and the second second s |
| 3                                                   | Select Approve.                                            |                                                                                                    |
| Result: The Time Sheet is approved by the employee. |                                                            |                                                                                                    |

# How to View Timecard Exceptions

Employees use the following procedure to view timecard exceptions.

| Step                     | Action                                                            |  |
|--------------------------|-------------------------------------------------------------------|--|
| 1                        | On the ADP Mobile Solutions springboard, select Time Sheet.       |  |
| Result: ⊺                | The Time Sheet screen displays.                                   |  |
| 2                        | Select any day that's highlighted in Red                          |  |
| Result: A<br>will displa | All dates in the pay period with exceptions<br>by (ex 7, 13, 15). |  |

| Step                                                          | Action                                                                                         |                                |  |
|---------------------------------------------------------------|------------------------------------------------------------------------------------------------|--------------------------------|--|
| 3                                                             | Select any one of the dates highlighted to view, edit, correct that days' timesheet exceptions |                                |  |
| Result: The exceptions for the selected date display. 7/13/11 |                                                                                                |                                |  |
|                                                               |                                                                                                | Isabel C Espina Data Architect |  |
|                                                               |                                                                                                | Worked                         |  |
|                                                               |                                                                                                | Start 09:00 am                 |  |
|                                                               |                                                                                                | End 07:00 pm                   |  |
|                                                               |                                                                                                | Out Type                       |  |
|                                                               |                                                                                                | Job Sales Manager              |  |
|                                                               |                                                                                                | Project Mobile Workforce       |  |
|                                                               |                                                                                                | Exception:<br>Overtime         |  |

### How to Notify Your Manager of Late Arrival

Complete the following steps to notify your manager of a late arrival.

**Note**: This screen is only seen by ezLaborManager (ezLM) clients and ADP Workforce Now Essential Time & Attendance clients.

| Step    | Action                                                       |
|---------|--------------------------------------------------------------|
| 1       | Access the ADP Mobile Solutions Springboard.                 |
| 2       | On the ADP Mobile Solutions Springboard, select Late/Absent. |
| Result: | The Late Arrival screen displays.                            |
| 3       | Select Today or Tomorrow.                                    |
| 4       | Enter late arrival time.                                     |
| 5       | Enter a comment.<br>Note: Comments are optional.             |

| Step      | Action                                                                      |  |  |
|-----------|-----------------------------------------------------------------------------|--|--|
| 6         | Click Save.                                                                 |  |  |
|           |                                                                             |  |  |
| Result: T | The Late Arrival screen displays with a confirmation notification was sent. |  |  |
|           |                                                                             |  |  |
|           |                                                                             |  |  |

### How to Notify Your Manager of an Absence

Complete the following steps to notify your manager of an absence:

**Note**: This screen is only seen by ezLM clients and ADP Workforce Now Essential Time & Attendance clients.

| Step    | Action                                                       |  |
|---------|--------------------------------------------------------------|--|
| 1       | Access the ADP Mobile Solutions Springboard.                 |  |
| 2       | On the ADP Mobile Solutions Springboard, select Late/Absent. |  |
| Result: | The Late Arrival/Absence screen displays.                    |  |
| 2       | Select Absence.                                              |  |
| Result: | The Absence screen displays.                                 |  |
| 3       | Select a reason code.                                        |  |
| 4       | Select Today or Tomorrow.                                    |  |

| Step                               | Action                                                                                          |
|------------------------------------|-------------------------------------------------------------------------------------------------|
| 5                                  | Enter a comment. Note: Comments are optional.                                                   |
| 6                                  | Click <b>Save</b> .<br><b>Rule:</b> An absence notification cannot be changed after it is sent. |
| Result: <sup>-</sup><br>your notif | The Absence screen displays with a confirmation that ication was sent.                          |

#### Manager Tasks

#### My Team

A manager uses the My Team screen to:

- View, edit, and approve time sheets
- View and correct exceptions
- Approve a time off request (Enterprise eTIME and ezLaborManager)

#### My Team – Team Tab

The My Team screen has two tabs, Team and Tasks. The Team tab, shown below, lists all employees currently assigned to this manager.

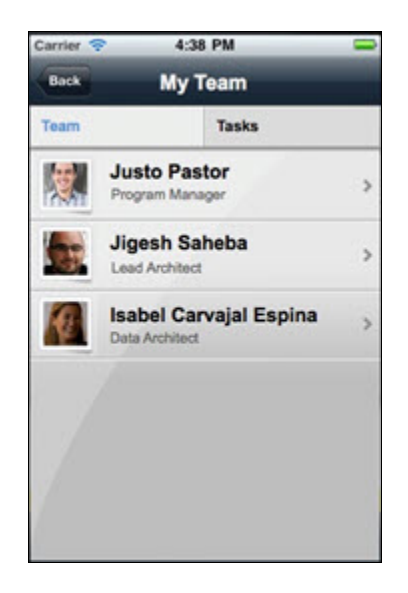

#### My Team – Tasks Tab

The Tasks tab lists all tasks a manager can perform.

| Back     My Team       Team     Tasks       Calendars     2       Timesheets     2 |
|------------------------------------------------------------------------------------|
| Team     Tasks       Calendars     D       Timesheets     D                        |
| Calendars D<br>Timesheets D                                                        |
| Timesheets                                                                         |
|                                                                                    |
| Paid Time Off Requests                                                             |
| Reset Password/PIN                                                                 |

## How to View and Approve a Time Sheet

Managers use the following procedure to view and approve a team member's time sheet.

| Step                                             | Action                                                   |                                                                                                    |
|--------------------------------------------------|----------------------------------------------------------|----------------------------------------------------------------------------------------------------|
| 1                                                | On the ADP Mobile Solutions springboard, select My Team. |                                                                                                    |
| Result:                                          | The My Team screen displays.                             | Carrier © 4:38 PM<br>Back My Team Team Tasks<br>Justo Pastor Program Manager ><br>Jigesh Saheba Lead Architect ><br>Isabel Carvajal Espina ><br>Data Architect > |
| 2                                                | Select Tasks.                                            | 478 84                                                                                                    |
| <b>Result</b> : The My Team, Tasks tab displays. |                                                          | Carrier     438 PM       Back     My Team       Team     Tasks       Calendars     >       Timesheets     >                                                      |
|                                                  |                                                          | Paid Time Off Requests ><br>Reset Password/PIN >                                                                                                    |

| Step                 | Action                                    |                                                                                                    |
|----------------------|-------------------------------------------|----------------------------------------------------------------------------------------------------|
| 3                    | Select Time Sheets.                       |                                                                                                    |
| Result: <sup>-</sup> | Γhe My Team, Time Sheets screen displays. | Carrier < 4:38 PM<br>Book My Team<br>Time Sheets for<br>Justo Pastor<br>Program Manager ><br>Jigesh Saheba<br>Lead Architect ><br>Isabel Carvajal Espina ><br>Data Architect                                  |
| 4                    | Select an employee and select >.          |                                                                                                    |
| Result:<br>displays. | The Time Sheet for the selected employee  | ATET 30 2:14 PM<br>Book Time Sheet A +<br>Current Period 07/01 to 07/15 92.75 hours<br>Not approved yet<br>MON TUE WED THU FRU<br>11 12 13 14 15<br>Total for 07/13/12 3 hours<br>WORKED 09:00 am<br>12:00 pm |

| Step                              | Action                                               |                                                                                                    |
|-----------------------------------|------------------------------------------------------|----------------------------------------------------------------------------------------------------|
| 5                                 | Select Approve Time Sheet.                           |                                                                                                    |
| Result: <sup>-</sup><br>displays. | The Time Sheet for the selected employee             | Mark       AT&T       30       2:14 PM       3       3         Back       Time Sheet       A         Period 07/01 to 07/15       Accounting / Project Thor       8 hrs       Accounting / Project Thor         OVERTIME       2.5 hrs       Accounting / Project Thor       8 hrs       Accounting / Project Thor         MorkED       8 hrs       Accounting / Project Thor       8 hrs       Accounting / Project Thor         MorkED       8 hrs       Accounting / Project Thor       8 hrs       Accounting / Project Thor         MorkED       8 hrs       Back       Back <t< th=""></t<> |
| 6                                 | Select Approve.                                      |                                                                                                    |
| Result:                           | The Time Sheet for the selected employee is approved |                                                                                                    |

## How to View and Correct Exceptions

Managers use the following procedure to view and correct a team member's exceptions.

| Step    | Action                                                   |                                                                                                    |
|---------|----------------------------------------------------------|----------------------------------------------------------------------------------------------------|
| 1       | On the ADP Mobile Solutions springboard, select My Team. |                                                                                                    |
| Result: | The My Team screen displays.                             | Carrier <ul> <li>4:38 PM</li> <li>Back</li> <li>My Team</li> </ul> Team         Tasks           Image: Second stress of the second stress of the seco |
| 2       | Select Tasks.                                            |                                                                                                    |
| Result: | The My Team, Tasks tab displays.                         | Carrier © 4:38 PM<br>Back My Team<br>Team Tasks<br>Calendars ><br>Timesheets ><br>Paid Time Off Requests ><br>Reset Password/PIN >                                                                                                    |

| Step                                  | Action                                                                                                    |                                                                                                    |
|---------------------------------------|----------------------------------------------------------------------------------------------------|----------------------------------------------------------------------------------------------------|
| 3                                     | Select Time Sheets.                                                                                                    |                                                                                                    |
| Result:                               | The My Team, Time Sheets screen displays.                                                                                                    | Carrier <ul> <li>4:38 PM</li> <li>Back</li> <li>My Team</li> </ul> <ul> <li>Ime Sheets for</li> <li>Justo Pastor</li> <li>Program Manager</li> <li>Jigesh Saheba</li> <li>Lead Architect</li> <li>Isabel Carvajal Espina</li> <li>Data Architect</li> </ul>                                                                       |
| 4<br>Result:<br>displays<br>exception | Select an employee and select >.<br>The time sheet for the selected employee<br>and all dates in the pay period with<br>as will display in red (ex 7, 13, 15). | AT&T       30       2:14 PM       3         Back       Time Sheet       A +         Current Period 07/01 to 07/15       92.75 hours         Not approved yet         MON       TUE       WED         Total for 07/13/12       3 hours         WORKED       09:00 am       07:00 pm         OT:00 pm       07:00 pm       07:00 pm |

| Step      | Action                                                                                                    |                                                                                                    |
|-----------|----------------------------------------------------------------------------------------------------|----------------------------------------------------------------------------------------------------|
| 5         | Select any one of the highlighted dates to view those days with exceptions.                                   |                                                                                                    |
| Result: - | The Time Sheet screen displays those days ptions                                                              | AT&T 30 2:14 PM<br>Back Time Sheet +<br>Current Period 07/01 to 07/15 92.75 hours<br>Not approved yet<br>THU WED FRI<br>7 13 15<br>Total for 07/13/12 10 hours |
|           |                                                                                                    | WORKED 09:00 am<br>07:00 pm >                                                                                                    |
| 6         | Select a date and then select >.                                                                              |                                                                                                    |
| Result:   | The exceptions for the selected date display.                                                                 | Isabel C Espina Data Architect                                                                                                    |
|           |                                                                                                    | WORKED                                                                                                    |
|           |                                                                                                    | Start 09:00 am                                                                                                    |
|           |                                                                                                    | End 07:00 pm                                                                                                    |
|           |                                                                                                    | Out Type                                                                                                    |
|           |                                                                                                    | Exceptions:<br>Overtime                                                                                                    |
|           |                                                                                                    | Apply Schedule                                                                                                    |
|           |                                                                                                    | Note                                                                                                    |
| 7         | Correct, note or approve the exception. This could in schedule for that day or just making a note that it's b | nclude adding / editing punch times, applying the<br>been reviewed without an action.                                                                          |

# Paid Time Off (PTO)

This Paid Time Off section is organized in the following categories:

| Paid Time Off Availability         | A table describing when the Time Off option is available in ADP Mobile<br>and what system feeds the information to ADP Mobile.         |
|------------------------------------|----------------------------------------------------------------------------------------------------|
| Paid Time Off for Enterprise eTIME | Procedures for using ADP Mobile Solutions to view PTO balances, view and request time off.                                             |
| Paid Time Off for ezLaborManager   | Procedures for using ADP Mobile Solutions to view PTO balances, view and request time off, and update and/or cancel time off requests. |
| Paid Time Off for AutoPay          | Procedure for using ADP Mobile Solutions to view PTO balances.                                                                         |

### Paid Time Off (PTO) for Enterprise eTIME

Using ADP Mobile, users can view and request time off.

#### How to View Your PTO Balances

You use the following steps to view your PTO balances using ADP Mobile.

| Step      |                                                                                    | Action                                                                                                    |
|-----------|------------------------------------------------------------------------------------|----------------------------------------------------------------------------------------------------|
| 1         | Access the ADP Mobile Solutions Springboard.                                       |                                                                                                    |
| Result: ` | The ADP Mobile Solutions Springboard displays.                                     | Image: Verizon Image: 2:08 PM       77% Image: 2:08 PM         Image: ADP Mobile       Image: 2:08 PM         Image: ADP Mobile       Image: 2:08 PM         Image: ADP Mobile       Image: 2:08 PM         Image: ADP Mobile       Image: 2:08 PM         Image: Pay       Image: 2:08 PM         Image: Pay |
| 2         | On the ADP Mobile Solutions Springboard, sele                                      | ect Time Off.                                                                                                    |
| Result:   | The Time Off screen displays.                                                      | Back Time Off +                                                                                                    |
| •         | The default view shows the balances for the curre                                  | Balances Requests As of Today                                                                                                    |
| •         | The current 36 months accrual period and previou months are presented to the user. | Vacation Days Acri<br>Available                                                                                                    |
| •         | i ne user can scroll down to view additional time obalances.                       | Personal Days Acri<br>Code                                                                                                    |
|           |                                                                                    | Available Personal Hrs Acri<br>Code                                                                                                    |
|           |                                                                                    | 17 75 Vacation Hrs Acri                                                                                                    |

| Step | Actior                                                                                            | 1                                                          |
|------|---------------------------------------------------------------------------------------------------|------------------------------------------------------------|
| 3    | To view PTO balances as of a specific date, select <b>As of Today</b> , and then select the date. | Back Time Off +                                            |
|      |                                                                                                   | Balances Requests                                          |
|      |                                                                                                   | As of Today                                                |
|      |                                                                                                   | ADP Mobile - Time Off<br>fitmobile.nj.adp.com/ptc C Google |
|      |                                                                                                   | Cancel Time Off Save                                       |
|      |                                                                                                   | As of 05 /17 /2012                                         |
|      |                                                                                                   |                                                            |
| 4    | On the Time Off screen, to return to the ADP Mobile Solutions Springboard, select <b>Back</b> .   | Back Time Off +                                            |
|      |                                                                                                   | Balances Requests                                          |
|      |                                                                                                   |                                                            |

### How to View Time Off Requests

| Step                 | Action                                                  |                                                                                                    |
|----------------------|---------------------------------------------------------|----------------------------------------------------------------------------------------------------|
| 1                    | Access the ADP Mobile Solutions Springboard.            |                                                                                                    |
| 2                    | On the ADP Mobile Solutions Springboard, select Time Of | f.                                                                                                    |
| Result: <sup>-</sup> | The Time Off screen displays.                           | Image: Second Second Secon |
| 3                    | Select Requests.                                        | Airtel 🗢 💷 1:57 PM 📧<br>Back Time Off +<br>Balances Requests                                                                                                    |

You use the following steps to view time off requests.

| Step      | Action                                                             |                                                                                   |
|-----------|--------------------------------------------------------------------|-----------------------------------------------------------------------------------|
| Result:   | The Requests Submitted screen displays.                            | atti Verizon 🗢 10:02 AM 97% 🛶                                                     |
| •         | The Requests tab displays all time off requests grouped by status. | Back Time Off +                                                                   |
| •         | Summary information for each request is available.                 | Balances Requests                                                                 |
|           | - Request status                                                   | APR Personal 257 Dave                                                             |
|           | - Request policy (type)                                            | 28 Days/Personal starts on a Thursday                                             |
|           | - Day/date when it starts                                          | MAY Personal 368 Days                                                             |
|           | - Duration                                                         | Starts on a Monday                                                                |
| •         | Request details may be available. This is controlled by the SOR.   | MAR     Personal     1 Days       25     Days/Personal     >       a Sunday     > |
|           |                                                                    | APR Personal 4 Hours                                                              |
| 4         | To view details about a request, select >.                         | atti Verizon 🗢 10:02 AM 97% 🔤                                                     |
|           |                                                                    | Back Time Off +                                                                   |
|           |                                                                    | Balances Requests                                                                 |
|           |                                                                    | Submitted                                                                         |
|           |                                                                    | 28 Personal<br>Days/Personal<br>starts on a Thursday 367 Da /s                    |
|           |                                                                    | MAY Personal 368 Days                                                             |
| Result:   | The Requested Period screen displays.                              | 📶 Verizon 🗢 10:03 AM 97% 🛶                                                        |
| Details n | nay include:                                                       | Back Time Request                                                                 |
| •         | Comments                                                           | test comments >                                                                   |
| •         | Approve by date                                                    |                                                                                   |
| •         | List of requested periods and their policy types                   | APR Personal 12:00 am >                                                           |
|           |                                                                    | 20 on Thursday                                                                    |
|           |                                                                    |                                                                                   |
| 5         | To view additional details, select >.                              |                                                                                   |

| Step      |                                   | Action                  |
|-----------|-----------------------------------|-------------------------|
| Result:   | The Time Request screen displays. | 📷 Airtel 33 🐨 4:21 PM 🛋 |
| Details m | ay include:                       | Back Time Request       |
| •         | Policy period                     | Personal Hours          |
| • :       | Start date & time                 | Personal                |
| •         | End date & time                   |                         |
|           | Or                                | Data 08/09/2012         |
| •         | Start date & time and duration    | Date 00/00/2012         |
|           |                                   | Start Time 09:00AM      |
|           |                                   | Duration 4 Hours        |
|           |                                   | 7                       |

### How to Request Time Off

You use the following steps to request time off.

| Step    | Action                                                            |                  |                              |
|---------|-------------------------------------------------------------------|------------------|------------------------------|
| 1       | Access the ADP Mobile Solutions Springboard.                      |                  |                              |
| 2       | On the ADP Mobile Solutions Springboard, select <b>Time Off</b> . |                  |                              |
| Result: | The Time Off screen displays.                                     | Back             | 10:02 AM 97% -<br>Time Off + |
|         |                                                                   | Balances         | Requests                     |
|         |                                                                   | As of Today      | 5                            |
|         |                                                                   | Available        | Vacation Days Acrl<br>Code   |
|         |                                                                   | -4<br>Available  | Personal Days Acrl<br>Code   |
|         |                                                                   | -64<br>Available | Personal Hrs Acrl<br>Code    |
|         |                                                                   | 17 75            | Vacation Hrs Acrl            |

| Step    | Action                                                                                                    |
|---------|----------------------------------------------------------------------------------------------------|
| 3       | On the title bar, select + and then select Add Period.           Image: Select + and then select Add Period.         Image: Select + and then select Add Period.         Image: Select + and then select + and then select Add Period.         Image: Select + and then select + and then select + and t |
|         | Verizon       10:03 AM       97%         Cancel       Time Request       Submit         Tap to add comments       >         Requested Period       >         +       Add a period       >                                                                                                    |
| Result: | The Time Request screen displays.                                                                                                    |

| Step    | Acti                                                                | on                                                                                                    |
|---------|---------------------------------------------------------------------|----------------------------------------------------------------------------------------------------|
| 4       | To select a PTO type, select > to select the PTO type.              | Cancel Time Request Save                                                                                         |
|         |                                                                     | Personal                                                                                                    |
| 5       | To select a start and end date, select <b>Start</b> and <b>End.</b> | Personal >                                                                                                    |
|         |                                                                     | Start Thu 5/17/12                                                                                                |
|         |                                                                     | End Thu 5/17/12                                                                                                  |
| 6       | Select Save.                                                        | Cancel Time Request Save                                                                                         |
| 7       | Select Submit.                                                      |                                                                                                    |
| Result: | The submit notification screen displays.                            | Werizon       10:05 AM       96%         Back       Time Request         Image: Vour request has been submitted. |
| 8       | Select <b>Back</b> to return to the Requests screen.                |                                                                                                    |

### Paid Time Off (PTO) for ezLaborManager

Using ADP Mobile, users can view and request time off.

#### How to View Your PTO Balances

You use the following steps to view your PTO balances using ADP Mobile.

| Step              |                                                                                                    | Action                                                                                                    |
|-------------------|----------------------------------------------------------------------------------------------------|----------------------------------------------------------------------------------------------------|
| 1                 | Access the ADP Mobile Solutions Springboard.                                                                                                    |                                                                                                    |
| Result:           | The ADP Mobile Solutions Springboard displays.                                                                                                    | Image: Werizon Image: 2:08 PM       77% Image: 2:08 PM         Image: ADP Mobile       Image: 2:08 PM         Image: ADP Mobile       Image: 2:08 PM         Image: Pay       Image: 2:08 PM         Image: Pay       Im |
| 2                 | On the ADP Mobile Solutions Springboard, select                                                                                                    | t Time Off.                                                                                                    |
| Result:<br>Notes: | The Time Off screen displays.                                                                                                    | Back Time Off +                                                                                                    |
| •                 | The default view shows the balances for the current<br>day.<br>The current 36 months accrual period and previous<br>months are presented to the user.<br>The user can scroll down to view additional time off<br>balances. | As of Today As of Today As of Today As of Today Available Sick Available Vacation                                                                                                    |

| Step | Actio                                                                                           | n                              |            |
|------|-------------------------------------------------------------------------------------------------|--------------------------------|------------|
| 3    | On the Time Off screen, to return to the ADP Mobile Solutions Springboard, select <b>Back</b> . | HIL Airtel 🗢 💷 2:0<br>Back Tim | ne Off 🛛 🛨 |
|      |                                                                                                 | Balances                       | Requests   |
|      |                                                                                                 | As of Today                    | 1          |
|      |                                                                                                 | O Sick                         | >          |

#### **Balances Functionality**

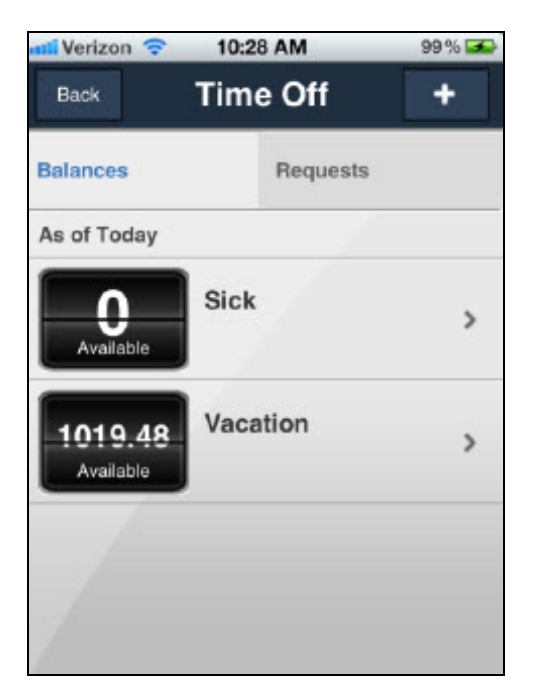

The Balances tab provides information about the user's time off requests. All requests are grouped by policies (vacation, personal, sick, etc).

| Step                                                                           | Action                                                                                                   |  |
|--------------------------------------------------------------------------------|----------------------------------------------------------------------------------------------------|--|
| 1                                                                              | To view different request statuses (available, scheduled, used, etc), you select the amount in the cell. |  |
| Result: When a request status changes, the balance amount changes accordingly. |                                                                                                    |  |
| 2                                                                              | To view detail balances information for a policy, select >.                                              |  |
| Result: \                                                                      | When detail screen displays.                                                                             |  |
|                                                                                | As of Today                                                                                              |  |
|                                                                                | 1019.48<br>Available                                                                                     |  |
|                                                                                | Initialize 1019.48                                                                                       |  |
|                                                                                |                                                                                                    |  |

### How to View Time Off Requests

| Step    | Action                                                  |                                                                                                    |
|---------|---------------------------------------------------------|----------------------------------------------------------------------------------------------------|
| 1       | Access the ADP Mobile Solutions Springboard.            |                                                                                                    |
| 2       | On the ADP Mobile Solutions Springboard, select Time Of | ff.                                                                                                    |
| Result: | The Time Off screen displays.                           | Initial Verizon   Initial State   Back   Time Off   Head   Balances   Requests   As of Today   Sick   Available   Vacation |
| 3       | Select Requests.                                        | Back Time Off +<br>Balances Requests                                                                                       |

You use the following steps to view time off requests.

| Result: The Request screen displays.       Image: Screen displays all time off requests grouped by status.       Image: Screen displays all time off requests grouped by status.       Image: Screen displays all time off grouped by status.       Image: Screen displays all time off grouped by status.       Image: Screen displays all time off grouped by status.       Image: Screen displays all time off grouped by status.       Image: Screen displays all time off grouped by status.       Image: Screen displays all time off grouped by status.       Image: Screen displays all time off grouped by status.       Image: Screen displays all time off grouped by status.       Image: Screen displays all time off grouped by status. | Step                           | Action                                                                                                    |                                                                                                    |
|----------------------------------------------------------------------------------------------------|--------------------------------|----------------------------------------------------------------------------------------------------|----------------------------------------------------------------------------------------------------|
| <ul> <li>Summary information for each request is available.         <ul> <li>Request status</li> <li>Request policy (type)</li> <li>Day/date when it starts</li> <li>Duration</li> </ul> </li> <li>Request details may be available. This is controlled by the SOR.</li> <li>A To view details about a request, select &gt;.</li> </ul>                                                                                                    | Result:<br>•                   | The Request screen displays.<br>The Requests tab displays all time off requests<br>grouped by status.                                                                                              | Back Time Off +                                                                                                    |
| 4 To view details about a request, select >.                                                                                                    | •                              | Summary information for each request is available.    Request status   Request policy (type)   Day/date when it starts  Duration  Request details may be available. This is controlled by the SOR. | BalancesRequestsPending93.55 Hour(s)JUN<br>04Vacation<br>starts on a Monday16 Hour(s)<br>>JUN<br>08Vacation<br>starts on a Friday8 Hour(s)<br>>JUN<br>08Vacation<br>starts on a Friday8 Hour(s)<br>>JUN<br>                                                                                                    |
| Balances       Requests         Pending       93.55 Hou         JUN       Vacation       16 Hou         JUN       starts on a Monday       16 Hou         JUN       Vacation       8 Hour(s)         JUN       starts on a Friday       8 Hour(s)                                                                                                    | 4                              | To view details about a request, select >.                                                                                                    | Image: Second starts       10:28 AM       99% Image: Second starts         Back       Time Off       Image: Second starts         Balances       Requests         Pending       93.55 Hour(s)         JUN       Vacation       16 Hour(s)         JUN       Vacation       8 Hour(s)         JUN       Vacation       8 Hour(s)         JUN       Vacation       8 Hour(s) |
| Result: The Time Request screen displays.         Details may include:         • Comments         • Approve by date         • List of requested periods and their policy types                                                                                                    | Result:<br>Details n<br>•<br>• | The Time Request screen displays.<br>nay include:<br>Comments<br>Approve by date<br>List of requested periods and their policy types                                                               | Image: Second structure       10:28 AM       99% Image: Second structure         Back       Time Request       Edit         Requested Period       16 Hour(s)         JUN       Vacation<br>on Monday       8:00 am<br>8 Hour(s)         JUN       Vacation<br>on Tuesday       8:00 am<br>8 Hour(s)                                                                       |

| Step      |                                   | Action                   |
|-----------|-----------------------------------|--------------------------|
| Result:   | The Time Request screen displays. | .n. Airtel 🗢 🕅 4:49 PM 🚍 |
| Details m | ay include:                       | Back Time Request        |
| •         | Policy period                     | Vacation                 |
| •         | Start date & time                 |                          |
| •         | End date & time                   | Start Wed 5/9/12 8:00am  |
|           | Or                                | Hours 9.00               |
| •         | Start date & time and duration    |                          |

### How to Request Time Off

You use the following steps to request time off.

| Step                 | Action                                                            |
|----------------------|-------------------------------------------------------------------|
| 1                    | Access the ADP Mobile Solutions Springboard.                      |
| 2                    | On the ADP Mobile Solutions Springboard, select <b>Time Off</b> . |
| Result: <sup>-</sup> | The Time Off screen displays.                                     |
| 3                    | On the title bar, select +.                                       |

| Step      |                                       | Action                                                                                                    |
|-----------|---------------------------------------|----------------------------------------------------------------------------------------------------|
| Result: ⊺ | 'he Time Off Request screen displays. | Image: Second state of the second state of the second s |
| 4         | Select Add Period.                    | Image: Submit         Cancel       Time Request       Submit         Tap to add comments       >         Please Approve       This day         Descented Pacied       Add a period       >                                                                                                    |

| Step      | Action                                                           |                           |
|-----------|------------------------------------------------------------------|---------------------------|
| Result: 1 | he Time Off Request screen displays.                             | Cancel Time Request Save  |
|           |                                                                  | Vacation >                |
|           |                                                                  | Start Date 06/23/2012     |
|           |                                                                  | Start Time 08:00AM        |
|           |                                                                  | End Date 06/23/2012       |
|           |                                                                  | End Time 05:00PM          |
|           |                                                                  |                           |
| 5         | Enter details for time off request and then select <b>Save</b> . | Cancel Time Request Save  |
|           |                                                                  | Start Date 07 / 14 / 2012 |
|           |                                                                  | Start Time 08 : 00 AM     |
|           |                                                                  | End Date 07 / 14 / 2012   |
|           |                                                                  | End Time 05 : 00 PM       |
|           |                                                                  | 🖉 All day                 |
|           |                                                                  |                           |

| Step |                        | Action                                                     |
|------|------------------------|------------------------------------------------------------|
| 6    | Select <b>Submit</b> . | Cancel Time Request Submit                                 |
|      |                        | Please Approve 06/25/2012<br>by Requested Period 8 Hour(s) |

### How to /Update Cancel a Request for Time Off

| Step |                                                                                 | Action                                                                                                    |
|------|---------------------------------------------------------------------------------|----------------------------------------------------------------------------------------------------|
| 1    | On the Requests screen, select > for the PTO request you want to update/cancel. | Image: Werizon         Image: 10:39 AM         100% Image: 100% Image: 10                               |
|      |                                                                                 | Balances Requests                                                                                                    |
|      |                                                                                 | Pending 8 Hour(s)                                                                                                    |
|      |                                                                                 | JUN<br>27Personal Hours<br>starts on a Wednesday8 Hour(s)<br>>                                                                                                    |
|      |                                                                                 | Partially Approved 36 Hour(s)                                                                                                    |
|      |                                                                                 | MAY<br>21Vacation<br>starts on a Monday36 Hour(s) >                                                                                                    |
|      |                                                                                 | Cancelled 8 Hour(s)                                                                                                    |
|      |                                                                                 | 20 Vacation 8 Hour(s) > starts on a Wednesday                                                                                                    |
| 2    | On the detail screen, select Edit.                                              | Image: Second second secon |

You use the following steps to update/cancel requested time off request.

| Step |                                                                                      | Action                                                                                                    |
|------|--------------------------------------------------------------------------------------|----------------------------------------------------------------------------------------------------|
| 3    | To update the request, update the fields to be<br>changed and select <b>Submit</b> . | Image: Second strain strain |
| 4    | To cancel a request:<br>1. Select <b>Cancel Request</b> .<br>2. Select <b>OK</b> .   | Image: Second structure       10:56 AM       100% Image: Second structure         Back       Time Request       Image: Second structure         Image: The request you entered will be lost.       Do you wish to proceed?         Image: Cancel       OK                                                                                                    |

| Step                 |                                          | Action                     |
|----------------------|------------------------------------------|----------------------------|
| Result: <sup>-</sup> | The cancel confirmation screen displays. | Back Time Request Not 100% |
### How to Accept/Cancel Partially Approved Time Off Requests

Managers may partially approve an employee's time off request. When this happens, the employee can accept the partial approval or cancel the time off request (ezLaborManager or ADP Workforce Now Essential Time & Attendance only).

#### Procedure

The employees use the following procedure to accept or cancel a partial time off approval.

| Step    | Action                                                            |                                           |  |  |  |
|---------|-------------------------------------------------------------------|-------------------------------------------|--|--|--|
| 1       | In ADP Mobile Solutions, access a list of your time off requests. |                                           |  |  |  |
| 2       | Select a request and then select >.                               |                                           |  |  |  |
| Result: | The exceptions for the selected date display.                     | Back Time Off Request                     |  |  |  |
|         |                                                                   | Plan to take the kids to the shore        |  |  |  |
|         |                                                                   | Pending Approval by 07/22/11              |  |  |  |
|         |                                                                   | Requested Period 2 days                   |  |  |  |
|         |                                                                   | 1 Vacation (Denied) 3 day >               |  |  |  |
|         |                                                                   | 5 Personal (Approved)<br>on Tuesday t day |  |  |  |
|         |                                                                   | Accept Partial Approval                   |  |  |  |
|         |                                                                   | Cancel                                    |  |  |  |
| 3       | To accept the partial approval, select Accept Partia              | Il Approval.                              |  |  |  |
|         | To cancel your request, select <b>Cancel</b> .                    |                                           |  |  |  |

# How to Approve a Time Off Request (Enterprise eTIME and ezLaborManager)

Managers use the following procedure to approve a time off request.

| Step    | Action                                                   |                                                                                                    |  |  |  |
|---------|----------------------------------------------------------|----------------------------------------------------------------------------------------------------|--|--|--|
| 1       | On the ADP Mobile Solutions springboard, select My Team. |                                                                                                    |  |  |  |
| Result: | The My Team screen displays.                             | Carrier Carrier A:38 PM<br>Bock My Team<br>Toam Tasks                                                                |  |  |  |
| 2       | Select Tasks.                                            |                                                                                                    |  |  |  |
| Result: | The My Team, Tasks tab displays.                         | Carrier  4:38 PM  Bock My Team  Team  Team  Tasks  Calendars  Timesheets  Paid Time Off Requests  Reset Password/PIN |  |  |  |

| Step                | Action                                            |                                                                                                    |  |
|---------------------|---------------------------------------------------|----------------------------------------------------------------------------------------------------|--|
| 3                   | Select Paid Time Off Requests.                    |                                                                                                    |  |
| Result:             | The My Team, Time Sheets screen displays.         | Carrier 🗇 4:38 PM<br>ack My Team<br>Time Steets for<br>Justo Pastor<br>Program Manager<br>Jigesh Saheba<br>Lead Architect<br>Isabel Carvajal Espina<br>Data Architect                                                                                                    |  |
| 4                   | Select an employee and select >.                  |                                                                                                    |  |
| Result:<br>employed | The Time Off Request for the selected a displays. | East     Time Off Request     East       Isabel C Espina     Data Architect       Plan to take the kids to the shore     Plan to take the kids to the shore       Pending Approval by     07/22/11       Requested Period     2 days       Image: Comparison of the shore of the shore of the |  |
| 5                   | Select Approve.                                   |                                                                                                    |  |
| Result:             | The request is approved.                          |                                                                                                    |  |

### How to Partially Approve a Time Off Request

A time off request can contain requests for multiple days off.

Example: In one time off request, an employee requests Monday, June 3, and Friday, June 7.

If an employee has a request with multiple days, a manager can approve one request and deny other requests.

**Example**: The manager approves the request for Monday, June 3, but denies the request for Friday, June 7.

Managers use the following procedure to partially approve a time off request.

| Step                 | Action                                                   |                                                                                                    |  |  |  |
|----------------------|----------------------------------------------------------|----------------------------------------------------------------------------------------------------|--|--|--|
| 1                    | On the ADP Mobile Solutions springboard, select My Team. |                                                                                                    |  |  |  |
| Result: <sup>-</sup> | he My Team screen displays.                              | Carrier       4:38 PM         Back       My Team         Team       Tasks         Image: Program Manager       >         Image: Program Manager       >         Image: Image: Program Manager       >         Image: Image: Program Manager       >         Image: Image: Image: Program Manager       >         Image: Image: Im |  |  |  |
| 2                    | Select Tasks.                                            |                                                                                                    |  |  |  |
| Result:              | 'he My Team, Tasks tab displays.                         | Carrier                                                                                                    |  |  |  |

| Step                              | Action                                          |                                                                                                    |  |  |  |
|-----------------------------------|-------------------------------------------------|----------------------------------------------------------------------------------------------------|--|--|--|
| 3                                 | Select Paid Time Off Requests.                  |                                                                                                    |  |  |  |
| Result: <sup>-</sup><br>displays. | The My Teams, Time Off requests screen          | Carrier < 4:38 PM<br>Book My Team<br>Carrier Time Sheets for<br>Justo Pastor<br>Program Manager<br>Jigesh Saheba<br>Lead Architect<br>Isabel Carvajal Espina<br>Data Architect                                                                                                    |  |  |  |
| 4                                 | Select an employee and select >.                |                                                                                                    |  |  |  |
| Result: <sup>-</sup><br>employee  | The Time Off Request for the selected displays. | Back       Time Off Request       Edit         Isabel C Espina       Data Architect         Plan to take the kids to the shore       Plan to take the kids to the shore         Pending Approval by       07/22/11         Requested Period       2 days         Image: Construction on Monday       3 day         Image: Construction on Monday       3 day         Image: Construction on Monday       1 day         Image: Construction on Monday       1 day         Image: Construction on Monday       1 day         Image: Construction on Monday       1 day         Image: Construction on Monday       1 day         Image: Construction on Monday       1 day |  |  |  |

| Step                      | Action                                                                                                    |                                                                                                    |                                               |
|---------------------------|----------------------------------------------------------------------------------------------------|----------------------------------------------------------------------------------------------------|-----------------------------------------------|
| 5                         | Select a request and select >.                                                                                                    |                                                                                                    |                                               |
| Result: T                 | The Time Off Request for the selected e displays.                                                                                     | Back       Time Off Reque         Isabel C Espina       D         Vacation       D         Start       Mone         End       Wedness         Approve       Deny | ata Architect<br>lay 08/01/11<br>lay 08/03/11 |
| 6<br>Result: <sup>-</sup> | To approve the request, select <b>Approve</b> .<br>To deny the request, select <b>Deny</b> .<br>The Time Off Request screen displays. | Back Time Off Requ                                                                                                    | est                                           |
|                           |                                                                                                    | Isabel C Espina                                                                                                    | Data Architect                                |
|                           |                                                                                                    | Plan to take the kids to the Pending Approval by                                                                                                    | 07/22/11                                      |
|                           |                                                                                                    | Requested Period                                                                                                    | 2 days                                        |
|                           |                                                                                                    | Vacation (Denied)<br>on Monday                                                                                                    | 3 day >                                       |
|                           |                                                                                                    | Approve Remain<br>Deny Remainin                                                                                                    | ing<br>g                                      |
| 7                         | To approve the remaining requests, select Appr                                                                                        | ove Remaining.                                                                                                    |                                               |
|                           | To deny the remaining requests, select <b>Deny R</b>                                                                                  | emaining.                                                                                                    |                                               |

## Paid Time Off (PTO) for AutoPay

Using ADP Mobile, users can view and request time off.

#### How to View Your PTO Balances

You use the following steps to view your PTO balances using ADP Mobile.

| Step                 | Action                                               |                                                                                                    |  |  |  |
|----------------------|------------------------------------------------------|----------------------------------------------------------------------------------------------------|--|--|--|
| 1                    | Access the ADP Mobile Solutions Springboard.         |                                                                                                    |  |  |  |
| Result:              | The ADP Mobile Solutions Springboard displays.       | I:41 PM         ADP Mobile         Pay         Spending Acct                                                                                                    |  |  |  |
| 2                    | On the ADP Mobile Solutions Springboard, select Time | Off.                                                                                                    |  |  |  |
| Result: <sup>-</sup> | Γhe Time Off screen displays.                        | Image: sign of the second second |  |  |  |

| Step      | Action                                                                                          |                                                                                  |  |  |  |
|-----------|-------------------------------------------------------------------------------------------------|----------------------------------------------------------------------------------|--|--|--|
| 3         | To view additional information for a time off type, select >.                                   |                                                                                  |  |  |  |
| Result: T | The ADP Mobile Solutions screen for the selected type                                           | Airtel 3G VEN 1:41 PM<br>Back VACATION<br>As of 7/13/12<br>VACATION<br>Taken 156 |  |  |  |
| 4         | On the Time Off screen, to return to the ADP Mobile Solutions Springboard, select <b>Back</b> . | Airtel 3G VEN 1:41 PM                                                            |  |  |  |

# How to Approve a Time Off Request (Time Off in ADP Workforce Now V5.1 or Higher)

If a client is using Time Off in ADP Workforce Now V5.1 or higher for managing time off requests, a manager can use the ADP Mobile Inbox to approve those requests. Unlike approving time off requests with Enterprise eTIME or ezLaborManager, Time Off requests in ADP Workforce Now V5.1 or higher can be approved or denied but there is no partial approval.

| Step                |                                                               | Action                                                                                                    |            |    |             |  |
|---------------------|---------------------------------------------------------------|----------------------------------------------------------------------------------------------------|------------|----|-------------|--|
| 1                   | On the ADP Mobile Solutions springboard, select <b>Inbox.</b> | 0                                                                                                    |            |    |             |  |
|                     |                                                               | Pay                                                                                                    | Directory  |    | Rews        |  |
|                     |                                                               | Cleck                                                                                                    | Time Sheet |    | Time Off    |  |
|                     |                                                               | habox                                                                                                    | MyTeam     |    |             |  |
| Result <sup>.</sup> | The Inbox screen displays                                     | Dex                                                                                                    | Inbox      |    | 1           |  |
| nooun.              |                                                               | Employee - Time Off Request     Prost. Eng. TLM                                                                                                    |            |    | 10.07/13 >  |  |
| Note:               | Pencil icon = tasks                                           | Employee - Time Off Request     From Eng TLM     Employee - Time Off Request                                                                                                    |            |    | 18/07/13 >  |  |
|                     | Round exclamation icon - Notifications                        | From Eng TLM     Employee - Time Off Request                                                                                                    |            |    | 18/07/13 >  |  |
|                     | Round exclamation icon – Notifications                        | From SS CC     The Time Off Request for CC, SS is approved by Syst                                                                                                    | tem.       |    | 18/07/13 >  |  |
|                     | Colored icon = Unread task or notification                    | Employee - Time Off Request     From Emp2 TLM                                                                                                    |            |    | 1607/13 >   |  |
|                     |                                                               | Employee - Time Off Request<br>From Eng2 TLM                                                                                                    |            |    | 16,07/13 \$ |  |
|                     | Grayed-out icon = Read task or notification                   | Employee - Time Off Request     From Emp2 TLM                                                                                                    |            |    | 15/07/13 >  |  |
|                     |                                                               | Employee - Time Off Request     From Emp2 TLM     Employee - Time Off Request                                                                                                    |            | 1  | 1507/13 >   |  |
|                     |                                                               | From Emp2 TLM     Employee - Time Off Request                                                                                                    |            |    | 16/07/13 >  |  |
|                     |                                                               | From Emp2 TLM<br>Employee - Time Off Request                                                                                                    |            |    | 1507/13 >   |  |
|                     |                                                               | From Emp2 TLM                                                                                                    |            |    |             |  |
| 2                   | Select the item to view.                                      |                                                                                                    |            |    |             |  |
| Pocult:             | Details of the request display                                | Dark                                                                                                    | Так        | ۶. |             |  |
| Result.             | Details of the request display.                               | Employee - Time Off Request                                                                                                    | 143        | •  |             |  |
| Note:               | If the request is new or pending and has not                  | From: Emp2 TLM<br>15/07/13                                                                                                    |            |    |             |  |
| been ap             | proved or rejected, the Approve and Reject                    | Status: New                                                                                                    |            |    |             |  |
| buttons of          | display.                                                      | Re: Emp2 TLM                                                                                                    |            |    |             |  |
|                     |                                                               | Submised Unit 150/2013 - 11/07/2013<br>Request Period-0507/2013 - 11/07/2013<br>Time Of Respon Code = 1<br>Amount 2 Days<br>-Status Pending<br>Time Of Review by Date-null<br>Employee Comments= |            |    |             |  |
|                     |                                                               |                                                                                                    | Approve    | _  |             |  |
|                     |                                                               |                                                                                                    | Reject     |    |             |  |
|                     |                                                               |                                                                                                    |            |    |             |  |
| Result:             | Result: The request is approved or denied.                    |                                                                                                    |            |    |             |  |

Managers use the following procedure to approve a time off request.